# HP Service Health Reporter

Windows® オペレーティングシステム用

ソフトウェアバージョン: 9.20

# コンテンツ開発 - スタートアップガイド

ドキュメントリリース日:2012 年 10 月 ソフトウェアリリース日:2012 年 10 月

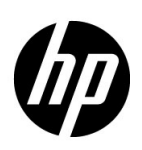

ご注意

#### 保証

HP 製品、またはサービスの保証は、当該製品、およびサービスに付随する明示的な保証文によってのみ規定され るものとします。ここでの記載で追加保証を意図するものは一切ありません。ここに含まれる技術的、編集上の 誤り、または欠如について、HP はいかなる責任も負いません

ここに記載する情報は、予告なしに変更されることがあります。

#### 権利の制限

機密性のあるコンピューターソフトウェアです。これらを所有、使用、または複製するには、HPからの有効な使用許諾が必要です。商用コンピューターソフトウェア、コンピューターソフトウェアに関する文書類、および商用アイテムの技術データは、FAR12.211および12.212の規定に従い、ベンダーの標準商用ライセンスに基づいて 米国政府に使用許諾が付与されます。

#### 著作権について

© Copyright 2010-2012 Hewlett-Packard Development Company, L.P.

#### 商標について

Adobe® は、Adobe Systems Incorporated の商標です。

Microsoft® および Windows® は、Microsoft Corporation の米国登録商標です。

UNIX® は、The Open Group の登録商標です。

Java は、Oracle Corporation およびその関連会社の登録商標です。

## ドキュメントの更新情報

このマニュアルの表紙には、以下の識別番号が記載されています。

- ソフトウェアのバージョン番号は、ソフトウェアのバージョンを示します。
- ドキュメントリリース日は、ドキュメントが更新されるたびに変更されます。
- ソフトウェアリリース日は、このバージョンのソフトウェアのリリース期日を表します。

最新の更新のチェック、またはご使用のドキュメントが最新版かどうかのご確認には、次のサイトをご利用ください。

#### http://support.openview.hp.com/selfsolve/manuals

このサイトを使用するには HP Passport に登録してサインインする必要があります。HP Passport ID を登録する には、次の URL を参照してください。

#### http://h20229.www2.hp.com/passport-registration.html (英語サイト)

または、HP Passport のログインページの [New users - please register] リンクをクリックします。

適切な製品サポートサービスをお申し込みいただいたお客様は、更新版または最新版をご入手いただけます。詳細は、HPの営業担当にお問い合わせください。

## サポート

次の HP Software サポートオンライン Web サイトをご覧ください。

#### http://support.openview.hp.com

HP ソフトウェアが提供する製品、サービス、サポートに関する詳細情報をご覧いただけます。

HP ソフトウェアのオンラインサポートでは、セルフソルブ機能を提供しています。お客様の業務の管理に必要な対話型の技術支援ツールに素早く効率的にアクセスいただけます。HP ソフトウェアサポート Web サイトのサポート 範囲は次のとおりです。

- 関心のある技術情報の検索
- サポートケースとエンハンスメント要求の登録とトラッキング
- ソフトウェアパッチのダウンロード
- サポート契約の管理
- HP サポート窓口の検索
- 利用可能なサービスに関する情報の閲覧
- 他のソフトウェアカスタマーとの意見交換
- ソフトウェアトレーニングの検索と登録

一部を除き、サポートのご利用には、HP Passport ユーザとしてご登録の上、ログインしていただく必要がありま す。また、多くのサポートのご利用には、サポート契約が必要です。HP Passport のユーザーID を登録するには、以 下の Web サイトにアクセスしてください。

http://h20229.www2.hp.com/passport-registration.html (英語サイト)

アクセスレベルに関する詳細は、以下の Web サイトにアクセスしてください。

http://support.openview.hp.com/access\_level.jsp

| 1 | はじめに                                                      | . 7             |
|---|-----------------------------------------------------------|-----------------|
|   | このガイドについて                                                 | . 7             |
|   | このガイドの対象読者                                                | . 7             |
|   | 前提条件および参照資料                                               | . 8             |
| 2 | コンテンツパックのアーキテクチャと開発                                       | . 9             |
|   | コンテンツパックのアーキテクチャ                                          | . 9             |
|   | コンテンツパックのコンポーネント                                          | . 9             |
|   | ドメインコンポーネント                                               | 10              |
|   | Extraction Transformation Loading (ETL) コンポーネント           | .11             |
|   | レポートコンポーネント                                               | 12              |
|   | コンテンツ開発環境について                                             | 12              |
| 3 | コンテンツパックの作成 - はじめに                                        | 13              |
|   | コンテンツ開発の準備                                                | 14              |
|   | ビジネスドメインの調査                                               | 14              |
|   | ユーザーの役割とレポート要件の確認                                         | 14              |
|   | <b>CDE</b> の抽出と設定                                         | 14              |
|   | ドメインコンポーネントの作成とインストール                                     | 15              |
|   | ディレクトリ構造の作成                                               | 15              |
|   | グレーン、ディメンション、およびファクトの識別                                   | 16              |
|   | データモデルの設計                                                 | 16              |
|   | XML でのデータモデルの実装                                           | 17              |
|   | ワークフローストリームの作成                                            | 18              |
|   | <b>CDE</b> を使用したドメインコンポーネントパッケージの生成                       | 18              |
|   | ドメインコンポーネントパッケージのインストール                                   | 19              |
|   | .csv ファイルを使用したカスタムデータのロード                                 | 20              |
|   | 管理コンソールのワークフローストリームの検証                                    | 21              |
|   | 前提条件                                                      | 23              |
|   | アイレクトリ構造の作成                                               | 23              |
|   | モアル XML トキュメントの作成                                         | 23              |
|   | マーノエスト AML ノアイルの作成                                        | 23              |
|   | SAF BusinessObjects への接続の確立                               | 24<br>94        |
|   | SAP BusinessObjects リポジトリへのユニバースのエクスポート                   | 24<br>25        |
|   | Weh Intelligence レポートの作成                                  | $\frac{20}{27}$ |
|   | レポートのタイムドリルオプションの有効化                                      | 28              |
|   | SAP BusinessObjects InfoView でのレポートの表示                    | 28              |
|   | 小売販売レポートのデモンストレーション                                       | 20<br>29        |
|   | SHR システムへのレポートのエクスポート                                     | 29              |
|   | Business Intelligence Archive Resource (BIAR) ファイルのエクスポート | 29              |
|   | マニフェスト XML ファイルの作成                                        | 34              |
|   | CDE を使用したレポートコンポーネントパッケージの生成                              | 34              |
|   | レポートコンポーネントパッケージのインストール                                   | 35              |

| 4  | ETL コンポーネントパッケージの作成 37                                                                                                    |
|----|----------------------------------------------------------------------------------------------------|
|    | 前提条件                                                                                                    |
|    | データソースの分析                                                                                                    |
|    | ディレクトリ構造の作成                                                                                                    |
|    | XML での収集ポリシーの定義                                                                                                    |
|    | データ変換ルールの定義                                                                                                    |
|    | ステージルールの定義                                                                                                    |
|    | ワークフローストリームの定義                                                                                                    |
|    | ETL コンポーネントの生成                                                                                                    |
|    | ETL コンポーネントのインストール 40                                                                                                    |
|    | ETL コンポーネントでの作業                                                                                                    |
|    | 汎用データベースの設定40                                                                                                    |
|    | ETL コンポーネントの検証                                                                                                    |
|    | レポートの表示                                                                                                    |
| Δ  | 付録 FTL コンポーネントのデータソースの作成 43                                                                                                    |
| ~  | PastmaSOI データベーフの作成 $44$                                                                                                    |
|    | $r_{0}s_{0}r_{0}s_{0}r_{0}r_{0}r_{0}r_{0}r_{0}r_{0}r_{0}r$                                                                                                    |
|    | $\int -\beta \sqrt{-\lambda} \int -\beta \sqrt{-\lambda} \int \frac{1}{2} \sqrt{-\lambda} \int \frac{1}{2} \sqrt{-\lambda} \int \frac{1}$ |
|    | ゲータベースへのケータの挿入                                                                                                    |
| 用評 | 昏集                                                                                                    |
|    | お客様からのご意見をお待ちしております49                                                                                                    |

# 1 はじめに

このガイドは、HP Service Health Reporter (SHR) のコンテンツ開発の概要を示し、コンテンツパックの作成プロセスについて説明します。お手元のSHR インストールメディアに用意されているサンプルファイルと、このガイドの解説を参考にして、サンプルコンテンツパックを作成します。

# このガイドについて

このガイドは次のような編成になっています。

- 1 はじめに(この章): コンテンツパックの理解に役立つ前提条件と参照資料を示し、このガイド で使用されるコンテンツ開発の用語を紹介します。
- 2 コンテンツパックのアーキテクチャと開発:コンテンツパックのアーキテクチャを説明し、コン テンツ開発環境 (CDE) を紹介します。CDE とは、コンテンツパックを開発するために SHR に備えられた一連のツールのことです。
- 3 コンテンツパックの作成 はじめに:店舗のPOS (Point of Sale: 販売時点管理)の例を使用して、 コンテンツパックを作成する手順を段階的に解説します。SHR メディアに用意されているサン プルファイルとテンプレートを使用して、稼働用のコンテンツパックを作成します。
- 4 ETL コンポーネントパッケージの作成:店舗の POS (Point of Sale:販売時点管理)を例に限 定機能を持つ一般的な ETL コンテンツパックを作成するための手順とサンプルファイルにつ いて説明します。
- 5 用語集:用語を説明します。

## このガイドの対象読者

このガイドは、SHR 上でコンテンツパックの作成や、既存のコンテンツパックの拡張を行う開発 者を対象としています。

# 前提条件および参照資料

このガイドでは、次のような事前知識があることを前提としています。

| 前提条件                              | 参照資料                                                                                                    |  |  |  |
|-----------------------------------|----------------------------------------------------------------------------------------------------|--|--|--|
| HP Service Health Reporter の概念と用途 | 次に示す資料を読んでください。資料にアクセスするには、[ス<br>タート]>[プログラム]>[HP Software]>[SH Reporter]><br>[Documentation]をクリックします。                                                                                                    |  |  |  |
|                                   | <ul> <li>『コンセプトガイド』:このガイドでは、SHRの主な概念、<br/>アーキテクチャ、および一般的なワークフローについて説<br/>明します。開発を開始する前にこのガイドを読んで、コンテ<br/>ンツパックの概念と機能を理解してください。</li> </ul>                                                                                                    |  |  |  |
|                                   | <ul> <li>『インストールおよび設定ガイド』:このガイドには、コン<br/>テンツパックのインストールに関する解説と、コンテンツ<br/>パックのインストール中の問題のトラブルシューティン<br/>グの手順が記載されています。</li> </ul>                                                                                                    |  |  |  |
|                                   | <ul> <li>『管理者オンラインヘルプ』:このヘルプには、インストールしたコンテンツパックの監視に関する情報が記載されています。</li> </ul>                                                                                                    |  |  |  |
|                                   | <ul> <li>『ユーザーオンラインヘルプ』:このヘルプには、SHR に用<br/>意されているすぐに使えるコンテンツパックに関する情<br/>報が記載されています。</li> </ul>                                                                                                    |  |  |  |
| データウェアハウスの概念                      | データウェアハウスの概念と例に関連したリソースは、インター<br>ネットで見つけることができます。 SHR では特にどのリソース<br>も推奨していません。                                                                                                    |  |  |  |
| SAP BusinessObjects のレポート作成の概念    | <ul> <li>『SAP BusinessObjects Enterprise InfoView User's<br/>Guide』:このガイドは、[スタート]&gt;[プログラム]&gt;<br/>[BusinessObjects XI.31]&gt; [BusinessObjects<br/>Enterprise]&gt; [Documentation] でアクセスした場所<br/>にあります。このガイドでは、Web Intelligence レポート<br/>を作成し、それを使用して作業する方法について説明し<br/>ます。</li> </ul> |  |  |  |
|                                   | <ul> <li>『SAP BusinessObjects Universe Designer のオンラ<br/>インヘルプ』:このヘルプには、ユニバースの作成、構築、<br/>および管理に関する情報が記載されています。このヘルプ<br/>は、Universe Designer ユーザーインタフェースから起動<br/>できます。</li> </ul>                                                                                                    |  |  |  |
|                                   | 詳細情報および最新のヘルプドキュメントについては、<br>http://help.sap.com/businessobject/product_guides/ を<br>参照してください。                                                                                                    |  |  |  |
| XML の概念および XML ドキュメントの作成<br>方法    | XML の概念と例に関連したリソースは、インターネットで見<br>つけることができます。SHR では特にどのリソースも推奨し<br>ていません。                                                                                                    |  |  |  |

# 2 コンテンツパックのアーキテクチャと開発

SHR を使用して、パフォーマンス管理データベースプラットフォーム上で次のようなコンテンツ を作成できます。

- コンテンツパック:新規のコンテンツパックを作成し、SHR に用意されているすぐに使える コンテンツパックを拡張できます。このガイドでは、例を使用してコンテンツパックを作成す る手順を説明します。
- Web Intelligenceレポート: SAP BusinessObjects InfoViewアプリケーションインタフェー スを使用して、新規レポートの作成や、SHR に用意されているすぐに使えるレポートのカスタ マイズを行うことができます。

## コンテンツパックのアーキテクチャ

コンテンツパックは、SHR パフォーマンス管理データベースプラットフォーム上にデプロイされ るドメインまたはアプリケーションに固有のデータマートです。コンテンツパックによって、収集 するメトリック、メトリックの処理方法と保存方法、および処理済みデータのレポートでの表示方 法が決まります。

## コンテンツパックのコンポーネント

一般的なコンテンツパックは、ドメイン、Extraction Transformation Loading (ETL)、およびレポ ートという3つのコンポーネントで構成されます。

次の図は、一般的なコンポーネント間のデータフローを示しています。

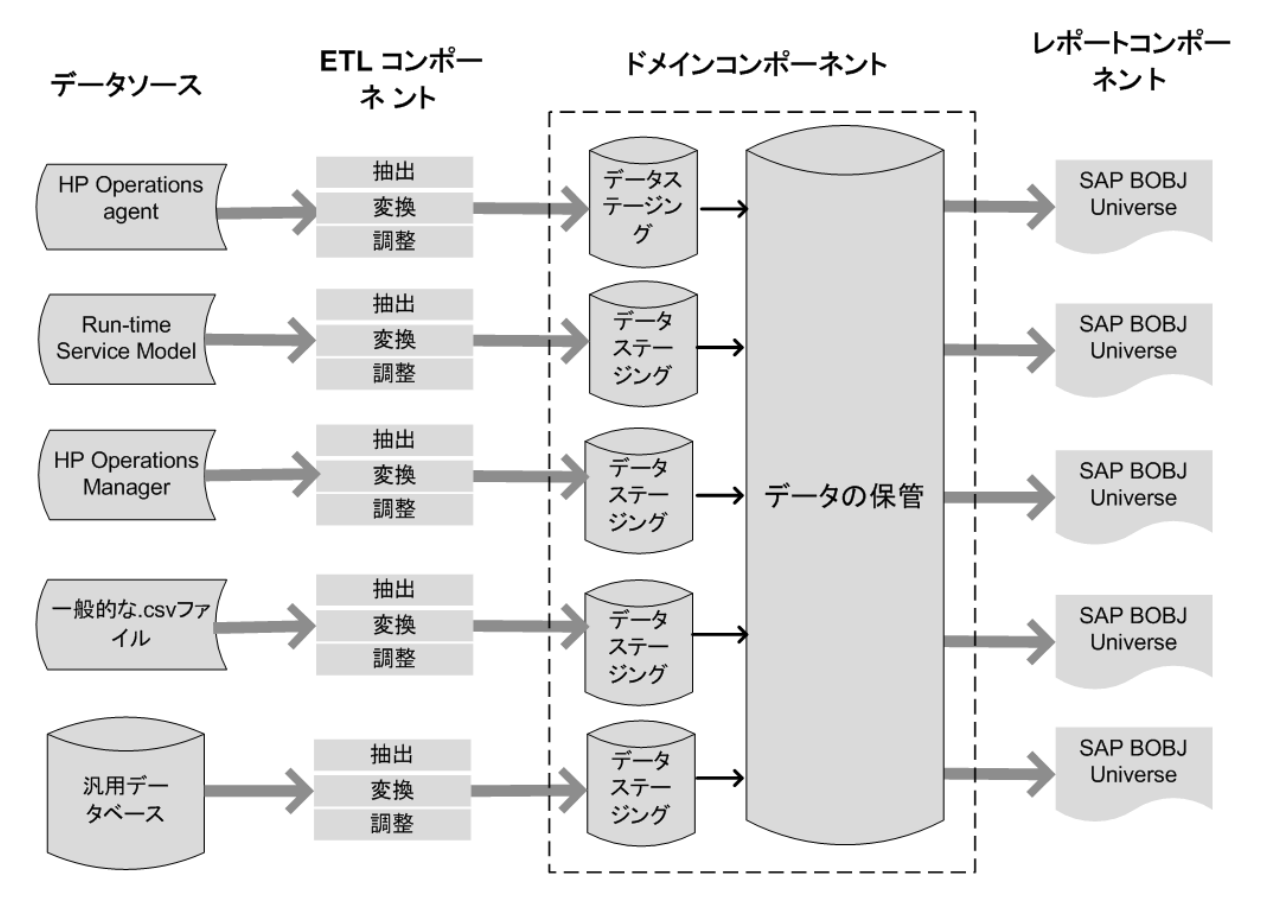

注意: ETLコンポーネントには、変換手順および調整手順はオプションです。すべてのデータソースに適用されない場合があります。

#### ドメインコンポーネント

ドメインコンポーネントは、データに対する処理を実行するロジックとともに、レポート対象のド メインのデータモデルを定義します。ビジネス要件に従ってデータをモデル化するにはドメイン の専門知識が必要です。このコンポーネントは、データソースとは無関係です。ドメインコンポー ネントには次のものが含まれます。

- レポート対象のドメインのファクトおよびディメンションと、これらの関係で構成されるデ ータモデル。
- データ処理を制御および監視するワークフローストリーム。ストリームは、順次関係で相互に 関連付けられているステップで構成されます。コンテンツパックには、ステップからステップ へのデータの流れを定義および制御する一連のワークフローストリームが含まれています。 コンテンツパックのドメインコンポーネントでは、ワークフローストリームは XML ファイル で定義され、テーブルにデータをロードし、データのオフライン集約を実行します。
- オプションで、1つ以上のレポートコンポーネントで使用されるビジネスビュー用のディメンションとキューブを定義します。

#### Extraction Transformation Loading (ETL) コンポーネント

ETL コンポーネントはデータソースに依存し、指定したデータソースからのデータ収集、そのデ ータの変換およびデータウェアハウスへのロードを定義します。そのため、特定のドメインについ て、各データソースアプリケーションは異なる ETL コンテンツパックコンポーネントを持ちま す。ETL コンポーネントの作成を開始する前に、ドメインデータモデルにデータを取り込めるよう にするメトリックが定義されたデータソースを指定する必要があります。ETL コンポーネントに は次のものが含まれます。

 データ収集(抽出)ルール:データソースを指定した後、コレクタープログラムを作成する か、または既存のコレクタープログラムを使用して、データソースから必要なファクトとディ メンションを収集する必要があります。収集ポリシーはXMLで作成し、コレクタープログラム によってデータソースから収集されるメトリックを定義する必要があります。コレクタープ ログラムは、収集ポリシーに定義されているデータを収集し、そのデータを.csvファイルに保 存します。

SHRは、一連の既知のデータソースからのデータ収集をサポートし、そのようなデータソース ごとのコレクタープログラムを提供します。

SHR では次のデータソースがサポートされています。

- Run-time Service Model (RTSM)
- HP Operations Agent
- HP Operations Manager
- HP Business Service Management プロファイルデータベース
- 一般的な .csv ファイル
- データベースをサポートする JDBC

ビジネス要件によっては、独自のコレクタープログラムを作成したり、それに対応する収集 ポリシー XML ファイルを作成することですぐに使えるコレクターを使用したりできます。

- データ変換ルール(オプション): データウェアハウスにデータをロードする前に、.csv ファイルとして収集したデータを変換する必要がある場合は、データ変換ルールが必須です。たとえば、'host name' 列内で空の値を持つすべての行を削除するルールを作成できます。変換ルールは、XML ファイルで作成します。SHR には、すぐに使える変換ルール用の「マッパー」ユーティリティというデータ変換ユーティリティが備えられています。
- データ照合ルール(オプション):データ照合は、対応するディメンションデータに対してファ クトデータを関連付けるプロセスです。SHR では、共通のビジネスキーを使用して、1つのソ ースから別のソースの対応するディメンションデータにファクトデータを関連付けるため に、データの照合ルールが作成されます。たとえば、Service and Operations Bridge (SaOB) デプロイメントでは、ディメンションデータは RTSM から、ファクトデータは HP Operations Agentから収集されます。照合ルールはXML で作成され、ファクトデータとディメンションデ ータとの照合を行います。
- データステージングルール:データ(.csv ファイル形式)は、収集、変換、調整されるとステージングテーブルに移動します。データのステージングルールは、列と行の結合を含む、データのステージングテーブルへの移動方法を定義します。
- ワークフローストリームの定義: ETL コンポーネントでは、ワークフローストリームは XML で定義され、収集からステージングへのデータの移動(必要に応じて変換および調整の手順を 踏む)を制御します。

#### レポートコンポーネント

レポートコンポーネントには、SAP BusinessObjects Web Intelligence レポートおよびユニバー スが含まれます。コンテンツパックユニバースは、基準となる複雑なデータベースをビジネス向け のわかりやすいマッピングで示し、レポートを簡単に作成できるようにします。これは、ドメイン コンポーネントで定義する基盤データモデルの論理ビューです。レポートコンポーネントは、対応 するドメインコンポーネントで定義されたディメンションとキューブをインポートします。

## コンテンツ開発環境について

コンテンツ開発環境 (CDE) は、コンテンツ開発時に使用する一連のツールで構成されます。これ らのツールは、コンテンツパックの開発者によって作成された XML ファイルを使用し、インスト ール可能なコンテンツパックのコンポーネントパッケージを生成します。

**CDE** ツールは、**SHR** メディアの < インストールディレクトリ > にある自己抽出型の CDE.exe フ ァイルで提供されます。ファイルの内容を抽出した **CDE** は、次の図に示すフォルダー構造になっ ています。

#### CDE

| ——걸 ant                                                                                                    | ant: Apache Ant、Java ビルドツールが含まれます。                                |
|----------------------------------------------------------------------------------------------------|-------------------------------------------------------------------|
| ——📁 bin                                                                                                    | bin: コンテンツパックコンポーネントの作成に使用する<br>バッチスクリプトが含まれます。                   |
|                                                                                                    | config: CDE ツールで必要な設定ファイルが含まれます。                                  |
| cplib                                                                                                    | <b>cplib:</b> すぐに使えるドメインコンテンツパックが含まれま<br>す。 コンテンツパックが含まれます。       |
| Contra de la contra de la contr | doc: XML スキーマ定義 (XSD) ファイルおよびその他の                                 |
| doc                                                                                                    | コンテンツ開発用の参照資料が含まれます。                                              |
| iib                                                                                                    | lib: CDE で使用する Java ライブラリファイルが含まれ<br>ます。                          |
| 🔭 log                                                                                                    | log: CDE ツールで生成されたログファイルが含まれます。                                   |
|                                                                                                    | samples:サンプルコンテンツパックを作成すろためのソ                                     |
| 🤭 samples                                                                                                    | ースファイルを持つ「RetailPOS Demo Content Pack」のソ                          |
|                                                                                                    | ースフォルダ含みます。                                                       |
| workspace                                                                                                    | workspace: ユーザーが作成したコンテンツパックのソースフ<br>ァイル およびインストール可能なパッケージが含まれます。 |

# 3 コンテンツパックの作成 - はじめに

この章では、小売業に関連した実例を使用して、サンプルのコンテンツパックを作成する手順に ついて説明します。次のフローチャートは、コンテンツパックを作成する一般的な手順を示して います。

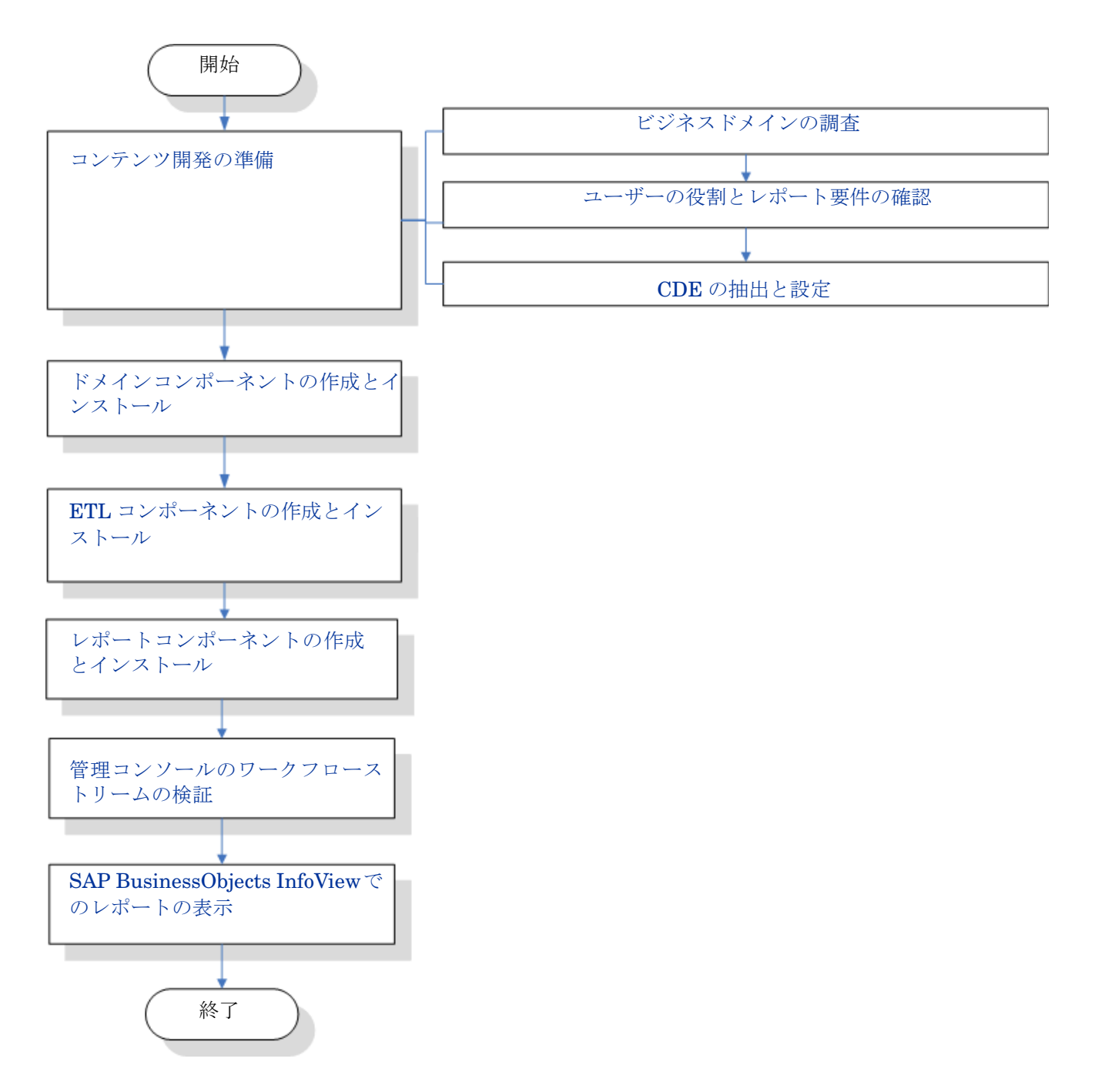

## コンテンツ開発の準備

## ビジネスドメインの調査

次のような形態の大型家電量販チェーンについて検討します。

- 5 つの地域に 100 店舗を展開している。
- それぞれの店舗で、約10,000個の、SKU (Stock Keeping Unit: 在庫商品識別番号) で識別され る個別製品が売り場に陳列されている。

この小売チェーンは自動化されていて、各製品にスキャナーラベルが添付されています。トランザクションデータの収集は、主に店舗の入り口にある PoS (Point of Sale: 販売時点管理)システムで、バーコードがスキャンされ、システムに直接入力される形で実行されます。顧客の購入品はこのシステムで測定されます。

小売店舗チェーンの業務を把握し終わったら、ビジネスユーザーの役割とそれぞれのレポート要 件の判別に進むことができます。

### ユーザーの役割とレポート要件の確認

店舗のPOS (Point of Sale: 販売時点管理)の例では、ビジネス管理担当者をレポートのユーザーとみなします。

管理ユーザーが関心を持つのは、店舗内のさまざまな場所に陳列されている様々な種類の製品の 販売情報を示す販売サマリーレポートです。この販売情報は、所定の期間(年、四半期、月、およ び日など)ごとに入手できなければなりません。

この段階で、必要なレポートの設計モデルを作成することをお勧めします。この最初の設計モデル は、紙面上または好みの設計ツールで作成できます。SAP BusinessObjects を使用した Web I ntelligence レポートは、レポートコンポーネントパッケージを作成するときに実際に作成できます。

## CDE の抽出と設定

- 1 SHR がインストールされているホストシステムにログオンします。<インストールディレクトリ>に CDE.exe というアプリケーションがあります。
- 2 ファイル CDE.exe を実行し、CDE ツールを CDE フォルダーに抽出します。
- 3 cmd と入力し、[Enter] キーを押して、コマンドプロンプトウィンドウを開きます。
- 4 コマンドプロンプトでcdコマンドを実行し、SHRがインストールされているディレクトリに 移動します。次のコマンドを実行し、ディレクトリを変更します。
  - a < インストールディレクトリ > cd CDE。このコマンドによりディレクトリが < インス トールディレクトリ >¥CDE に変更されます。
  - b <インストールディレクトリ>¥CDE> cd bin。このコマンドによりディレクトリが<イン ストールディレクトリ>¥CDE¥bin に変更されます。
- <インストールディレクトリ>は、SHR がインストールされているディレクトリです。
- 5 次のコマンドを実行します。

#### setenv.bat

次のような環境変数をパス内に設定します。

CDE\_HOME ANT\_HOME JRE\_HOME

# ドメインコンポーネントの作成とインストール

次のフローチャートは、コンテンツパックのドメインコンポーネントを作成する一般的な手順を示 しています。

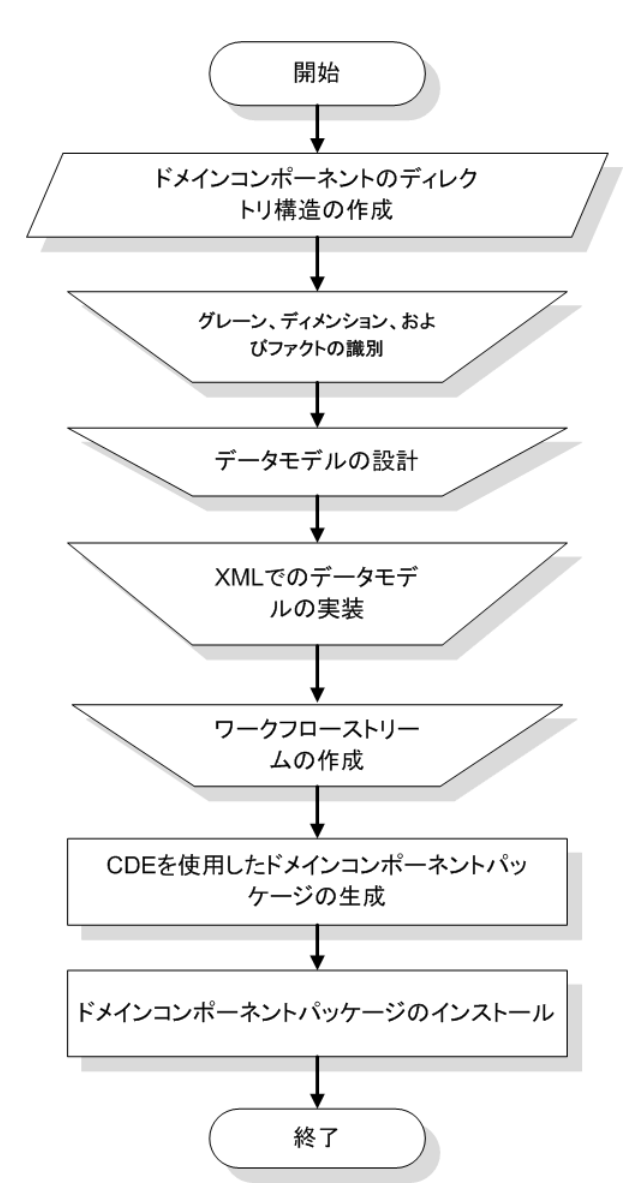

## ディレクトリ構造の作成

ドメインコンポーネントのソースファイル用のディレクトリ構造を作成するには、コマンドプロンプトで次のコマンドを実行します。

<インストールディレクトリ>¥CDE¥bin>CreateCPFolders.bat -package RetailPOS -subpackage RetailPOSDomain -type domain

ただし、

- <インストールディレクトリ>は、SHR がインストールされているディレクトリです。
- RetailPOS は、作成しようとしているコンテンツパックの名前です。
- RetailPOSDomainは、RetailPOS内のドメインコンポーネントの名前です。

ディレクトリには、SHR に用意されているテンプレートが含まれています。このテンプレートは、 ドメインコンポーネントのソースファイル(モデル XML ファイルとワークフローストリーム XML ファイル)の作成に使用します。

SHRでは、次の場所に店舗のPOSコンテンツパック用のサンプルソースファイルが用意されています。これらのファイルを参照して、独自のコンテンツパックを作成できます。

%CDE\_HOME%¥samples¥RetailPOS\_Demo\_Content\_Pack¥Source¥

## グレーン、ディメンション、およびファクトの識別

ファクトテーブルのグレーンは、最小単位のデータです。店舗の POS (Point of Sale: 販売時点管理) ドメインの例では、グレーンは POS トランザクションの個々の明細です。

ディメンションは次のとおりです。

- 目付
- 製品
- 店舗

店舗の POS システムによって収集されるファクトは次のとおりです。

- 販売量
- 販売額

## データモデルの設計

データモデルには、エンティティ(ファクトテーブルとディメンションテーブル)とそれぞれの属性 (データベーステーブルの列)の相互関係が図示されます。SHR では、データモデルは XML ファイル です。データモデルを作成するには、最初にスキーマ図を作成し、同じものを XML ファイルに 実装します。

次に示す図は、RetailPOS コンテンツパックのデータモデル作成で使用するスキーマ図です。

#### DateTime Dimension

Time\_Key (PK) Time\_Full\_Date Time\_Day Time\_Hour Time\_Month Time\_Week Time\_Quarter Time\_Year Time\_Is\_Holiday Time\_Is\_Weekday Time\_Event

#### Retail\_Sales Transaction Fact

Time\_Key (FK) Product Key (FK) Store Key (FK) Promotion Key (FK) Transaction\_ID (grain)

Sale\_Quantity Sale\_Amount

#### **Product Dimension**

Product\_Key (PK) Product\_Name SKU\_ID Brand\_Name Category SubCategory Expiry\_Date Weight Price Description

#### Store Dimension

Store\_Key (PK) Store\_Number Store\_Address Store\_City Store\_State Store\_Country Store\_Region

### XML でのデータモデルの実装

前の手順で設計したスキーマは、ドメインコンポーネントパッケージの作成で CDE によって使用 される XML を使って実装する必要があります。この XML ファイルをモデル XML と呼びます。

一般的なモデル XML ファイルには、次のようなセクションがあります。

- リレーショナルセクションは、ファクトテーブルとディメンションテーブル、およびファクト とディメンション間の関係を定義します。
- **論理セクション**は、キューブ、階層、レベルを定義します。各ファクトテーブルごとにキューブを1つずつ定義します。
- 集約セクションは、ソーステーブルで実行される集約を定義します。

ドメインコンポーネントのディレクトリ構造を作成した後、次のパスでテンプレート model\_template.xmlを見つけます。

%CDE\_HOME%¥workspace¥RetailPOS¥RetailPOS.ap¥source¥model

この xml ファイルを編集して、モデル XML を作成できます。

また、参照用として、RetailPOSDomain 用のサンプルモデル XML ファイルが次の場所に用意されています。

%CDE\_HOME%¥samples¥RetailPOS\_Demo\_Content\_Pack¥Source¥RetailPOS¥RetailPO SDomain.ap¥source¥model サンプルモデルXMLファイルのコンテンツを参照するには、このPDFドキュメントの[添付ファイル:添付ファイルの表示]アイコンをクリックし、RetailPOS\_dimension\_model.xmlを選択します。この XML ファイルをダブルクリックしてブラウザウィンドウで開きます。

### ワークフローストリームの作成

SHR には、データ処理のワークフローを制御および監視するためのワークフローフレームワーク が用意されています。このフレームワークはワークフローストリームで構成されています。ストリ ームは、順次関係で相互に関連付けられているステップで構成されます。各コンテンツパックには、 ステップからステップへのデータの流れを定義および制御する一連のストリームが入っています。

例として、ワークフローストリーム内のドメインコンポーネントには次のようなステップが設け られていることがあります。

#### [レートテーブルへのデータのロード]->[時間単位の集約]->[日単位の集約]

ドメインコンポーネントパッケージの作成で CDE によって使用されるワークフローストリーム をXML内に実装する必要があります。XMLを使用して作成する必要のあるストリームは次のとお りです。

- ファクトをロードして集約するワークフローストリーム XML を1つ。
- 店舗ディメンションをロードするワークフローストリーム XML を1つ。
- 製品ディメンションをロードするワークフローストリーム XML を1つ。

ドメインコンポーネントのディレクトリ構造を作成した後、次のパスで ABC\_stream\_template.xml というワークフローストリームテンプレートを見つけます。

%CDE\_HOME%¥workspace¥RetailPOS¥RetailPOS.ap¥source¥orchestration

このABC\_stream\_template.xmlファイルを編集して、ワークフローストリームXMLファイル を作成できます。

参考として、RetailPOSDomain用のサンプルワークフローストリームXMLファイルが次の場所 に用意されています。

%CDE\_HOME%¥samples¥RetailPOS\_Demo\_Content\_Pack¥Source¥

サンプルワークフローストリーム XML ファイルのコンテンツを参照するには、この PDF ドキュメントの [添付ファイル:添付ファイルの表示] アイコンをクリックし、次の.xml ファイルを選択します。

- Fact\_Retail\_Sales\_stream.xml:ファクトをロードして集約するワークフローストリーム XML。
- Dimension\_Store\_stream.xml: 店舗ディメンションをロードするワークフローストリーム XML。
- Dimension\_Product\_stream.xml: 製品ディメンションをロードするワークフローストリ ーム XML。

各 XML ファイルをダブルクリックしてブラウザウィンドウで開きます。

#### CDE を使用したドメインコンポーネントパッケージの生成

ドメインコンポーネントパッケージを生成するには、次の手順を実行します。

1 マニフェスト XML ファイルの作成

マニフェストXMLファイルには、ドメインコンポーネントパッケージの生成でCDEによって 使用されるソースファイルの定義が含まれています。

CDE を使用してマニフェスト XML ファイルを作成するには、次の手順を実行します。

a cd コマンドを使用して、次のディレクトリに変更します。

%CDE\_HOME%¥workspace¥RetailPOS¥RetailPOSDomain.ap

**b** 次のコマンドを実行します。

#### ant createManifestTemplate

RetailPOSDomain\_manifest\_template.xml というマニフェスト XML ファイルが、 %CDE\_HOME%¥workspace¥RetailPOS¥RetailPOSDomain.ap¥source内に作成され ます。

RetailPOSDomain 用のサンプルマニフェスト XML ファイルは、次の場所で確認できます。

%CDE\_HOME%¥samples¥RetailPOS\_Demo\_Content\_Pack¥Source¥RetailPOS¥Retai lPOSDomain.ap¥source¥RetailPOSDomain\_manifest\_template.xml

サンプルマニフェストXMLファイルのコンテンツを参照するには、このPDFドキュメントの [添付ファイル:添付ファイルの表示]アイコンをクリックし、

#### 2 ドメインコンポーネントパッケージの作成

CDE を使用してドメインコンポーネントパッケージを作成するには、次の手順を実行します。

a cd コマンドを使用して、次のディレクトリに変更します。

%CDE\_HOME%¥workspace¥RetailPOS¥RetailPOSDomain.ap

**b** 次のコマンドを実行します。

ant

インストール可能なドメインコンポーネントパッケージは次の場所に作成されます。

%CDE\_HOME%¥workspace¥RetailPOS¥RetailPOSDomain.ap¥dist

- 3 %CDE\_HOME%¥workspace¥RetailPOS¥RetailPOSDomainCP.ap¥dist を参照します。
- 4 RetailPOS を %PMDB\_HOME%¥packages にコピーします。パッケージをコピーすることに よって、それをデプロイメントマネージャでインストールに使用できます。

ドメインコンポーネントパッケージを作成しているマシンに SHR がインストールされている必要はありません。別のマシンにドメインコンポーネントパッケージを作成した場合は、パッケージを SHR マシンの %PMDB\_HOME%¥packages にコピーする必要があります。

## ドメインコンポーネントパッケージのインストール

SHRには、コンテンツパックのコンポーネントパッケージをインストールするために、管理コンソ ール上にデプロイメントマネージャユーティリティが備えられています。コンテンツパックコン ポーネントをインストールする方法については、『HP Service Health Reporter インストールおよ び設定ガイド』を参照してください。

## ETL コンポーネントの作成とインストール

ETL コンポーネントは、データ収集ルール、変換ルール、調整ルール、およびステージングルール で構成されています。すべてのルールを使用した完全なETLコンポーネントの作成は、かなり複雑 になることがあります。そのため、サンプルコンテンツパックを作成できるように、この章では、代 わりに.csvファイル形式でデータを生成し、データウェアハウスにロードする簡単な方法につい て説明します。

次の章ETLコンポーネントパッケージの作成ページ37では、管理コンソールのデプロイメントマネージャを使用してインストールできる ETL コンポーネントの作成について説明します。

### .csv ファイルを使用したカスタムデータのロード

この方法では、必要な形式の一連の.csvファイルを作成し、それらの.csvファイルを %PMDB\_HOME%¥stageフォルダーに入れます。それらのファイルは、SHR データウェアハウステ ーブルにロードされます。

次の手順を実行して、.csv ファイルを作成してロードします。

ドメインコンポーネントパッケージのインストール: ロード用の.csvファイルの作成を開始する前に、ドメインコンポーネントパッケージのインストールページ 19 で作成したドメインコンポーネントパッケージが生成済みであることを確認します。ドメインコンポーネントは、.csvファイルの作成に適用する形式を収めた stage interface html ファイルを作成します。ステージインタフェースの html ファイルは、%PMDB\_HOME%¥packages¥RetailPOS¥RetailPOSPomainCP.ap¥doc に作成されます。

参考として、

%CDE\_HOME%¥samples¥RetailPOS\_Demo\_Content\_Pack¥RetailPOS¥RetailPOSDom ain.ap¥docに用意されているサンプルRetailPOSDomain\_INTERFACE.htmlファイルを 参照してください。

- CSVファイルの作成: SHRには、RetailPOSコンテンツパック用のサンプル.csvファイルを作成するための簡単な.csvファイル生成プログラムが備えられています。.csvファイル生成プログラムを使用してテンプレート.htmlファイルで提供される所定の形式で.csvファイルを作成するには、次の手順を実行します。
  - a フォルダー %CDE\_HOME%¥samples¥RetailPOS\_Demo\_Content\_Pack¥Sample\_CSV\_ Generator を参照します。

| ファイル                 | コピー先の場所                    |
|----------------------|----------------------------|
| retailpos_csvgen.exe | %PMDB_HOME%¥bin            |
| retailpos_csvgen.ini | %PMDB_HOME%¥config¥startup |
| retailposcsvgen.jar  | %PMDB_HOME%¥lib            |

b 次の表に示されているように、次のファイルを指定場所にコピーします。

c コマンドプロンプトで、retailpos\_csvgen.exe を実行します。

作成しようとしているサンプルのRetailPOSコンテンツパックの場合、.csvファイル生成プログラムは2か月分の.csvファイルを生成し、それらの.csvファイルを%PMDB\_HOME%¥stageフォルダーに入れます。先にインストールしたドメインコンポーネントは、.csvファイルをSHRデータウェアハウステーブルにロードします。

## 管理コンソールのワークフローストリームの検証

HP\_PMDB\_Platform\_Timerサービスが開始したら、管理コンソールにログオンし、ドメインコン ポーネントのワークフローストリームのステータスをチェックします。次の手順を実行します。

- 1 管理ユーザーインタフェースで、[内部監視]>[データ処理]をクリックします。
- 2 [ストリームの詳細] タブで、RetailPOSDomain コンテンツパック内のストリームのステータス を表示します。すべてのストリームが、正常完了を示す OK のステータスを示していなければ なりません。

RetailPOS の例では、ドメインコンポーネントには、各ストリーム内で1つ以上の手順をふむ次の ようなワークフローストリームが備えられています。

- Retail\_Sales ファクトをロードして集約するワークフローストリーム XML。
- 店舗ディメンションをロードするワークフローストリーム XML。
- 製品ディメンションをロードするワークフローストリーム XML。
- 販促ディメンションをロードするワークフローストリーム XML。

次の図に示されているように、ストリームの正常完了は緑色で示されます。

#### データ処理

ストリームの詳細 ストリームの履歴概要 ストリームの詳細履歴

|  | コンテンツバックコンボーネン小名 ストリーム教  | フトリール教 | ストリームのステータスの詳細 |     |    |    |   |  |
|--|--------------------------|--------|----------------|-----|----|----|---|--|
|  |                          | ОК     | 警告             | エラー | 総計 |    |   |  |
|  | Core                     | 26     | 26             | 0   | 0  | 26 |   |  |
|  | RetailPOSDomain          | 5      | 5              | 0   | 0  | 5  |   |  |
|  | ETL_SM_VI_SoI_Zones_PA   | 0      | 0              | 0   | 0  | 0  |   |  |
|  | ETL_SystemManagement_SiS | 0      | 0              | 0   | 0  | 0  | н |  |
|  | SystemManagement         | 0      | 0              | 0   | 0  | 0  | - |  |
|  | MSAppCore                | 1      | 1              | 0   | 0  | 1  |   |  |
|  |                          |        |                |     |    |    |   |  |

コンテンツバックコンボーネントのストリームの詳細:RetailPOSETL

| ストリーム名                        | ステップのステータス (完了/合計) | ステップのステータス | 開始時刻                       |
|-------------------------------|--------------------|------------|----------------------------|
| RetailPOSETL@Promotion_ETL    | 1/1                | SUCCESS    | 2012/10/31 15:00:19        |
| RetailPOSETL@Retail_Sales_ETL | 1/1                | SUCCESS    | <u>2012/10/31 16:30:18</u> |
| RetailPOSETL@Product_ETL      | 1/1                | SUCCESS    | 2012/10/31 15:00:19        |
| RetailPOSETL@StoreETL         | 2/2                | SUCCESS    | <u>2012/10/31 16:30:18</u> |
| RetailPOSDomain@Promotion     | 1/1                | SUCCESS    | 2012/10/31 15:00:19        |

# レポートコンポーネントの作成とインストール

次のフローチャートは、レポートコンポーネントを作成する手順を示しています。

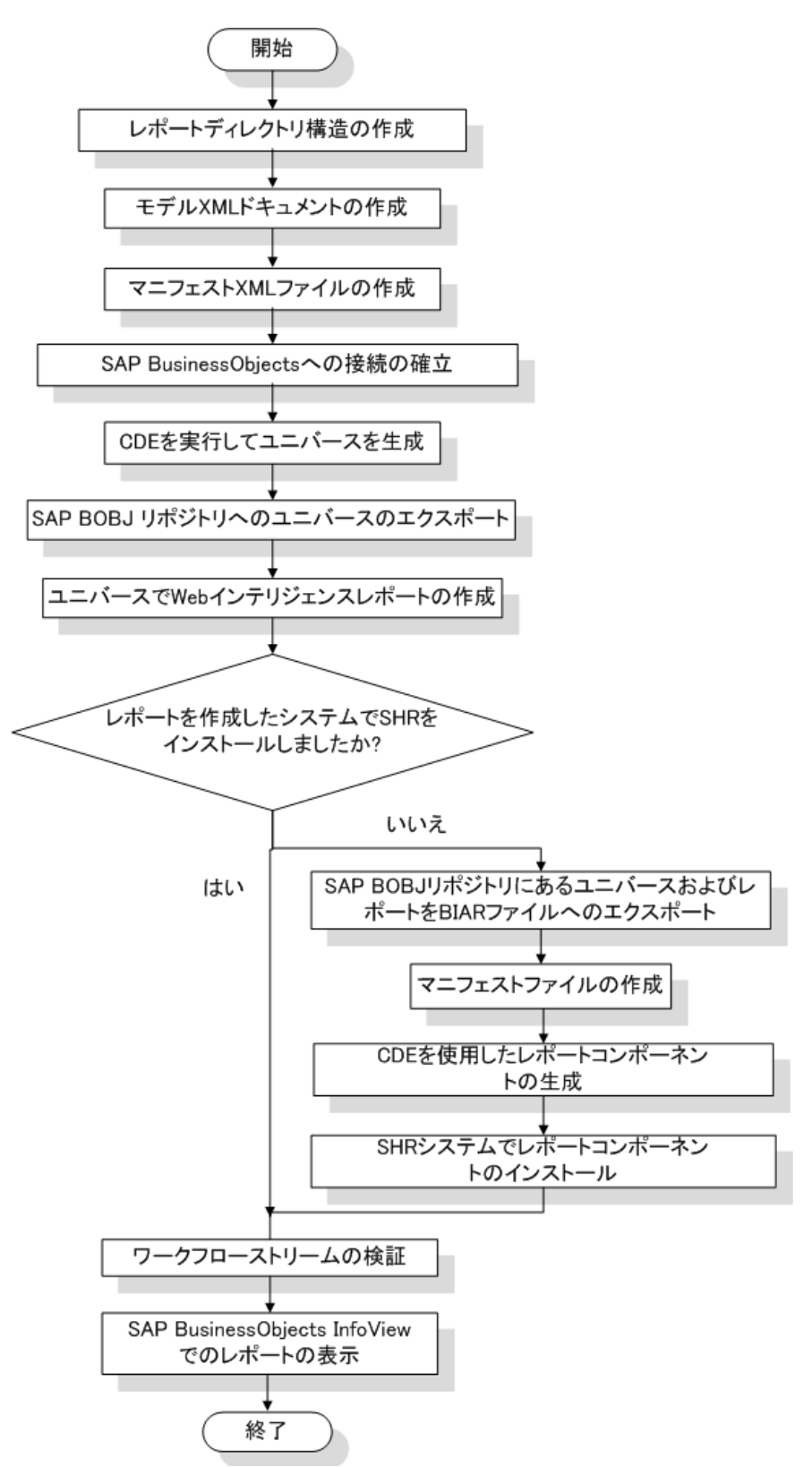

## 前提条件

レポートコンポーネントを作成する前に、次が完了していることを確認してください。

- SHR と SAP BusinessObjects をインストールした同じマシンに CDE がインストールされて いる。
- ドメインコンポーネントパッケージのインストールページ 19 で作成したドメインコンポー ネントがインストールされている。ドメインコンポーネントをインストールするには、管理 コンソールのデプロイメントマネージャユーティリティを使用します。詳細については、『HP Service Health Reporter インストールおよび設定ガイド』を参照してください。

## ディレクトリ構造の作成

レポートコンポーネントのソースファイル用のディレクトリ構造を作成するには、コマンドプロンプトで次のコマンドを実行します。

<installation\_directory>#CDE#bin>CreateCPFolders.bat -package RetailPOS
-subpackage RetailPOSReporting -type application

ただし、

- <インストールディレクトリ>は、SHR がインストールされているディレクトリです。
- RetailPOS は、作成しようとしているコンテンツパックの名前です。
- RetailPOSReporting は、RetailPOS 内のレポートコンポーネントの名前です。

ディレクトリには、SHR に用意されているテンプレートが含まれています。このテンプレートは、 レポートコンポーネントのソースファイルの作成に使用します。

SHRでは、次の場所に店舗のPOSコンテンツパック用のサンプルソースファイルが用意されています。これらのファイルを参照して、独自のコンテンツパックを作成できます。

%CDE\_HOME%¥samples¥RetailPOS\_Demo\_Content\_Pack¥Source¥

### モデル XML ドキュメントの作成

レポートコンポーネント用のモデル XML ドキュメントには、論理セクションが必要です。このセ クションには、ドメインコンポーネントのモデル XML ドキュメントに定義したキューブへの参照 を指定します。

参考として、RetailPOSReporting 用のサンプルモデル XML ファイルが次の場所に用意されて います。

%CDE\_HOME%¥samples¥RetailPOS\_Demo\_Content\_Pack¥Source¥RetailPOS¥RetailPO SReporting.ap¥source¥model

サンプルモデル XML ファイルのコンテンツを参照するには、この PDF ドキュメントの [添付ファ イル:添付ファイルの表示]タブをクリックし、RetailPOS\_dimension\_model.xml を選択します。 この XML ファイルをダブルクリックしてブラウザウィンドウで開きます。

### マニフェスト XML ファイルの作成

マニフェストXMLファイルには、CDEで使用するためにモデルXMLドキュメントの作成で作成 したモデルXMLドキュメントの定義が含まれています。 CDE を使用してマニフェスト XML ファイルを作成するには、次の手順を実行します。

1 cd コマンドを使用して、次のディレクトリに変更します。

%CDE\_HOME%¥workspace¥RetailPOS¥RetailPOSReporting.ap

2 次のコマンドを実行します。

#### ant createManifestTemplate

RetailPOS\_manifest\_template.xml というマニフェスト XML ファイルが、 %CDE\_HOME%¥workspace¥RetailPOS¥RetailPOSReporting.ap¥source内に作成されます。

RetailPOSReporting 用のサンプルマニフェスト XML ファイルは、次の場所で確認できます。

%CDE\_HOME%¥samples¥RetailPOS\_Demo\_Content\_Pack¥Source¥RetailPOS¥Retai lPOSReporting.ap¥source

## SAP BusinessObjects への接続の確立

SAP BusinessObjects ユニバースを作成するには、Universe Designer を使用して、SAP BusinessObjects へのセキュアなデータベース接続を確立する必要があります。SHR には、接続を 確立するためのバッチスクリプトが用意されています。スクリプトを使用して接続を確立するには、 次の手順を実行します。

1 cd コマンドを使用して、次のディレクトリに変更します。

%CDE\_HOME%¥bin

- コマンドプロンプトで、次を実行します。 setenv.bat
- 3 コマンドプロンプトで、次のバッチスクリプトを実行します。

createUniverseConnection.bat

```
'Default BO Universe connection <"MA""> was created successfully' というメッセ
ージが表示されます。
```

## CDE を使用した SAP BusinessObjects ユニバースの生成

CDE を使用してユニバースを作成するには、コマンドプロンプトで次のコマンドを実行します。

- cd コマンドを使用して、ディレクトリを %CDE\_HOME%¥workspace¥RetailPOS¥RetailPOSReporting.apに変更します。
- 2 次のコマンドを実行します。

ant

.unvという拡張子を含むファイル名のユニバースが作成され、次に示すフォルダー内に入れられます。 %CDE\_HOME%¥workspace¥RetailPoS¥RetailPoSReporting.ap¥dist¥RetailPOS¥Retai lPOSReporting.ap

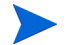

また、ユニバースを編集してさらに別の階層を追加できます。詳細については、SAP BusinessObjects Universe Designer のオンラインヘルプを参照してください。

## SAP BusinessObjects リポジトリへのユニバースのエクスポート

SAP BusinessObjects Universe Designer で次の手順を実行します。

- 1 [File]  $\rightarrow$  [Export] をクリックします。[Export Universe] ウィンドウが開きます。
- 2 利用可能なリスト必要なユニバースフォルダーを選択します。この例では RetailPOS です。 [OK] をクリックします。

| xport Univ   | verse                                                                                                    | > |
|--------------|----------------------------------------------------------------------------------------------------|---|
| <b>A</b>     | Select the target universe domain and the groups to assig<br>to the universe(s) to be exported. Double-click to lock or<br>unlock a universe. A grayed padlock means someone else<br>has locked the universe.                                                                                                    | n |
| E Select a   | a Universe Folder                                                                                                    |   |
| G<br>Availal | ble Universe Folders:                                                                                                    | Ì |
| X            | <b>—</b>                                                                                                    |   |
|              | PMDBVM10.ind.np.com:6400 [Administrator]  Comparison Tool Universes  Comparison Tool Universes  Compa |   |
|              |                                                                                                    |   |
|              |                                                                                                    |   |

3 [Export Universe] ウィンドウで、ユニバースの場所を参照します。この例では RetailPOSReporting.unvです。[**Open**] をクリックします。

|                                   | ups to assign<br>k to lock or<br>meone else |               |        |
|-----------------------------------|---------------------------------------------|---------------|--------|
| <u>)</u> omain:                   | /RetailPOS                                  |               | Browse |
| Adminis                           | strators                                    |               |        |
|                                   |                                             |               |        |
| Universes: -<br>File Name         |                                             | Universe Name |        |
| Universes: -<br>File Name         |                                             | Universe Name |        |
| <u>u</u> niverses: -<br>File Name |                                             | Universe Name | Remove |

| Export U         | niverse                                                                                               |                                                                          |                                                | ×                  |
|------------------|----------------------------------------------------------------------------------------------------|--------------------------------------------------------------------------|------------------------------------------------|--------------------|
| 44               | Select the target univ<br>to the universe(s) to l<br>unlock a universe. A g<br>has locked the univers | erse domain and the<br>be exported. Double<br>grayed padlock mear<br>se. | groups to as<br>-click to lock<br>Is someone e | ssign<br>or<br>Ise |
| 🗿 Universe to Ex | port                                                                                                  |                                                                          |                                                | ×                  |
| ファイルの場所(I):      | BetailPOSReporting.                                                                                   | ap 💌                                                                     | (÷ 🖻 🗎                                         | * 📰 •              |
| 名前 ▲             |                                                                                                    | ▼ 更新日時                                                                   | ▼ 種類                                           | ↓ 1▲               |
| 🍋 oracle         |                                                                                                    | 2012/10/31 19:3                                                          | 6 ファイル                                         | フォルダー              |
| RetailPOSRepo    | rting                                                                                                 | 2012/10/31 19:3                                                          | 6 ファイル                                         | フォルダー              |
| l source         |                                                                                                    | 2012/10/31 19:3                                                          | 6 ファイル                                         | フォルダー              |
| 🔒 sybase         |                                                                                                    | 2012/10/31 19:3                                                          | 6 ファイル                                         | フォルダー              |
| RetailPOSRepo    | rting.unv                                                                                             | 2012/10/31 19:3                                                          | 6 Busines                                      | sObjects           |
| •                |                                                                                                    |                                                                          |                                                |                    |
| ファイル名(N):        | RetailPOSReporting.unv                                                                                |                                                                          |                                                | 開((O)              |
| ファイルの種類(T):      | Desktop Intelligence univ                                                                             | erses (*.unv)                                                            | •                                              | キャンセル              |
|                  |                                                                                                    | Add                                                                      | Rem                                            | ove                |
|                  | OK                                                                                                    | Cancel                                                                   | He                                             |                    |

[Export Universe] ウィンドウに、エクスポートされるユニバースの一覧に追加された RetailPOSReporting.unv が表示されます。[OK] をクリックします。

| port Univ               | erse                                                                                                    |                                                                    |                                       |
|-------------------------|----------------------------------------------------------------------------------------------------|--------------------------------------------------------------------|---------------------------------------|
|                         | Select the target universe do<br>to the universe(s) to be expo<br>unlock a universe. A grayed p<br>has locked the universe. | main and the group<br>orted. Double-click to<br>badlock means some | s to assign<br>b lock or<br>sone else |
| <u>D</u> omain:         | /RetailPOS                                                                                                    | •                                                                  | Browse                                |
| <u>G</u> roups:         |                                                                                                    |                                                                    |                                       |
| Universes:<br>File Name |                                                                                                    | Universe Name                                                      |                                       |
| E:\HP-:                 | 5HR\PMDB\CDE\workspace\R                                                                                                    | RetailPOSReportin                                                  | ng Univer                             |
|                         |                                                                                                    |                                                                    |                                       |
|                         |                                                                                                    | 13 Odd                                                             |                                       |
|                         |                                                                                                    |                                                                    | <u>R</u> emove                        |

4 [universe successfully exported] というメッセージが表示されます。

## Web Intelligence レポートの作成

Web Intelligence レポートを作成するには、SAP BusinessObjects InfoView でユニバースを選択して1つ以上のクエリを作成し、レポートのデータコンテンツを定義します。

製品カテゴリ別の販売量と販売額のテーブルを含む単純な販売レポートを作成するには、次の手 順を実行します。

- 1 次のいずれかの方法を使用して SAP BusinessObjects InfoView にログオンします。
  - Webブラウザーのアドレスバーに、SAP BusinessObjects システムのURLを入力します。
     マシンのURLの形式は次のとおりです。http://<ホスト名またはIPアドレス>:PORT
     NO (8080)/InfoViewApp/logon.jsp
  - 管理コンソールで、[管理]→[SAP BOBJ]をクリックし、[InfoView を起動]をクリックし ます。InfoView のログインページが表示されます。
- 2 [Document List]  $\mathcal{E}$   $\mathcal{E}$   $\mathcal{E}$
- 3 [New] → [WebIntelligence Document] をクリックします。BusinessObjects ユニバースの一覧 が表示されます。
- 4 [RetailPOSReporting Universe Model Generator] を選択します。[New Web Intelligence Document] ウィンドウが開きます。次の図に示すように、[Data] タブには、ユニバースで使用 可能なオブジェクト(ディメンションと測定値)が表示されます。

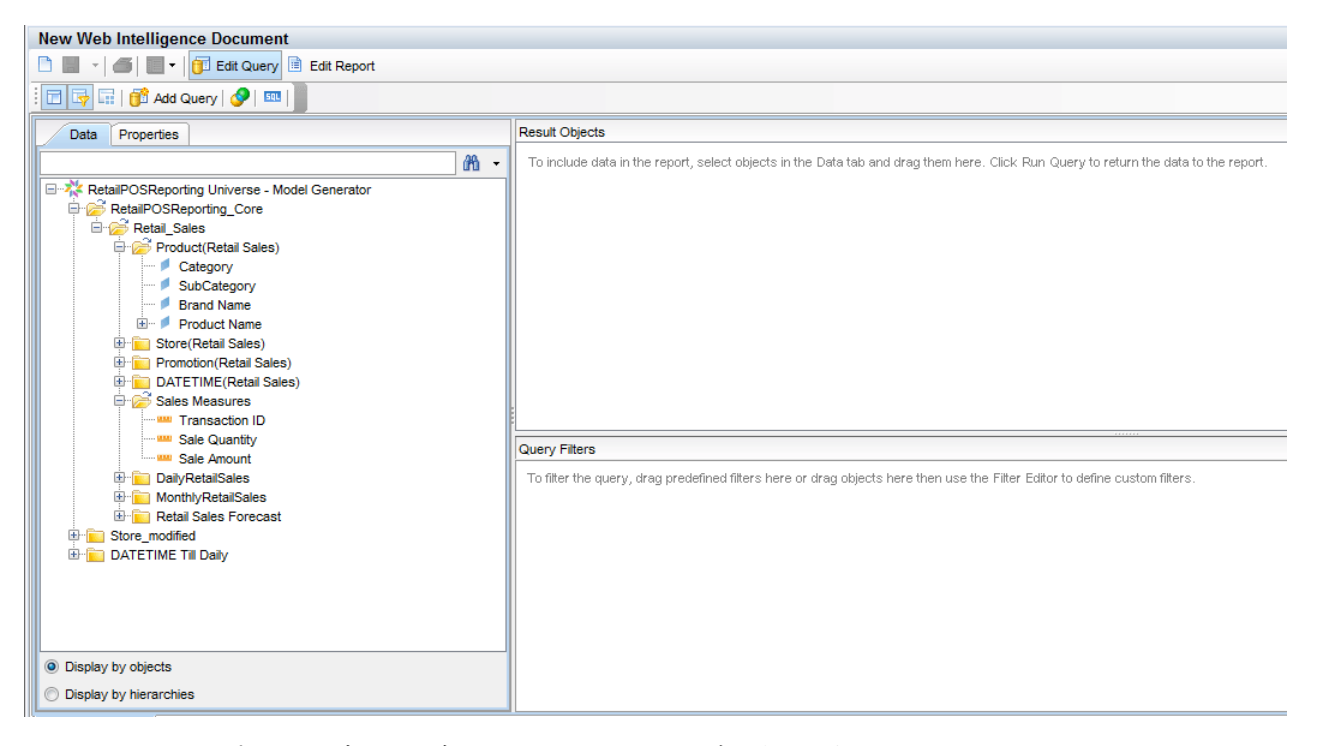

- 5 レポートにデータを含めるには、[Data] タブで次を選択し、[Result Objects] ウィンドウにド ラッグします。または、オブジェクトをダブルクリックして、[Result Objects] ウィンドウに移 動することもできます。
  - ディメンション: Category (Product (Retail Sales)の下)
  - 測定值:
    - Sale Quantity (Sales Measures の下)
    - Sale Amount (Sales Measures の下)
- 6 [Run Query] をクリックすると、データがレポートに返されます。

製品カテゴリ別の販売量と販売額のテーブルが作成されます。テーブルは適切なタイトルに 名前を変更できます。

| Data Templa Map Propert Input<br>Data<br>Category<br>Category<br>Sale Amount<br>Sale Quantity | Sales by Cate | egory report  |               |  |
|-----------------------------------------------------------------------------------------------|---------------|---------------|---------------|--|
|                                                                                               | Category      | Sale Quantity | Sale Amount   |  |
|                                                                                               | Accessories   | 1,211,456     | 40,010,096    |  |
|                                                                                               | Desktop       | 1,481,146     | 1,535,408,486 |  |
|                                                                                               | Laptop        | 537,703       | 437,364,602   |  |
|                                                                                               | Printer       | 539,853       | 476,550,500   |  |
|                                                                                               | Servers       | 404,080       | 2,184,260,446 |  |
|                                                                                               |               |               |               |  |

### レポートのタイムドリルオプションの有効化

レポートのタイムドリルオプションを有効にするには、InfoView ツールバーの [**Drill**] <u></u> クリックします。製品カテゴリディメンションをドリルダウンおよびロールアップできます。

オプション1: SHRがインストールされていない別のシステムでWeb Intelligence レポートを作成 した場合は、次の手順を実行する必要があります。

- SHR がインストールされているシステムに BIAR ファイルをエクスポートします。
- レポートコンポーネントを生成し、デプロイメントマネージャを使用してインストールします。

手順の詳細は、SHR システムへのレポートのエクスポートページ 29 を参照してください。

**オプション2:** SHR がインストールされている同じシステムでWeb Intelligence レポートを作成した場合は、次のセクションの説明に従って、ワークフローストリームを検証し、SAP BusinessObjects InfoView でレポートを表示できます。

# SAP BusinessObjects InfoView でのレポートの表示

ドメインコンポーネントおよびレポートコンポーネントのパッケージのインストールと、データ ウェアハウスへのデータのロードが完了したので、SAP BusinessObjects InfoView インタフェー スにレポートを表示できます。

サンプル RetailPOS\_Demo\_Content\_Pack を %CDE\_HOME%¥samples¥からインストールした場 合、Retail Sales Report というレポートが InfoView の [Document List] に表示されます。 InfoView にログオンしてレポートを表示する方法については、『HP Service Health Reporter Online Help for Users』を参照してください。

小売販売レポートには、場所、時刻、および製品の各カテゴリ別にデータモデルに定義したそれぞ れのディメンションごとに販売収益情報を示す販売サマリードキュメントが収められています。 ディメンションをドリルダウンおよびロールアップして、きめの細かい情報を表示できます。

## 小売販売レポートのデモンストレーション

次のビデオをクリックして起動してください。ビデオを右クリックすると、表示オプションが表示 されます。

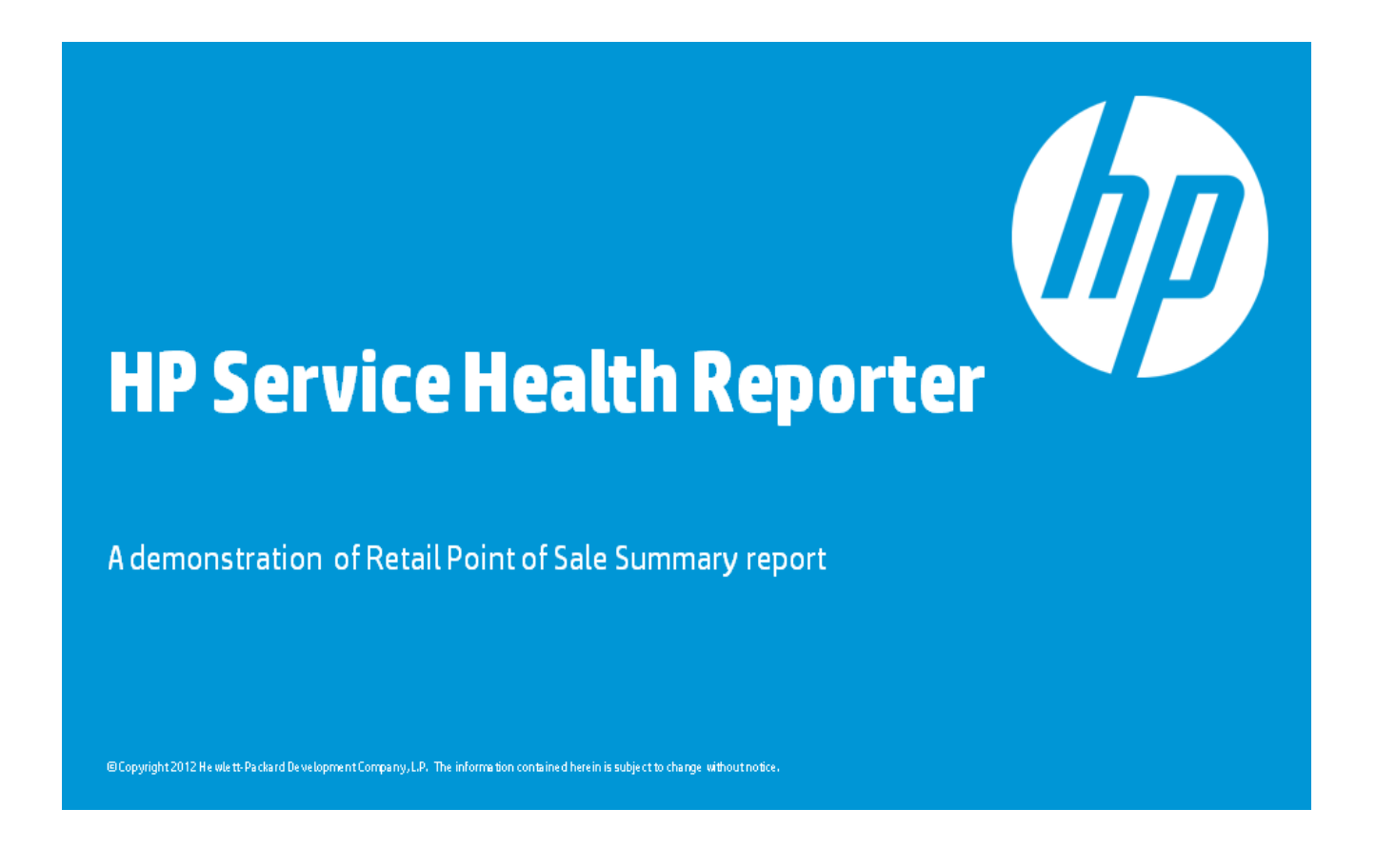

# SHR システムへのレポートのエクスポート

## Business Intelligence Archive Resource (BIAR) ファイルのエクスポート

SHR がインストールされていないシステムでレポートを作成した場合は、BIAR ファイルをエク スポートし、SHR がインストールされているシステムにレポートコンポーネントをインストール する必要があります。インポート元、インポート先、およびインポートするオブジェクトを選択し ます。次の手順を実行します。

- 1 BusinessObjects のインポートウィザードを開きます。
- 2 [Source environment] ページで、次のように入力します。
  - CMS Name: BusinessObjects がインストールされているマシンの名前。
  - User Name: BusinessObjects ユーザーのユーザー名。
  - Password: BusinessObjects ユーザーのパスワード。
  - Authentication: [Enterprise] を選択します。

|   | import Wizard                                              |                                                                           | ×      |
|---|------------------------------------------------------------|---------------------------------------------------------------------------|--------|
| : | Source environment<br>Select an existing e<br>information. | nvironment from which the Wizard will import user/group and object/folder |        |
|   | Source:                                                    | BusinessObjects Enterprise XI 3x                                          | ·      |
|   | Enter the<br>password                                      | name of the source CMS. You also need to specify your user name and       |        |
|   | CMS Name:                                                  | GXSBBBM4                                                                  |        |
|   | User Name:                                                 | Administrator                                                             |        |
|   | Password:                                                  |                                                                           |        |
|   | Authentication:                                            | Enterprise 💌                                                              |        |
|   |                                                            |                                                                           |        |
|   |                                                            |                                                                           |        |
|   |                                                            |                                                                           |        |
|   |                                                            | < 戻る(B) 次へ(N) > キャンセル ヘル                                                  | <br>17 |
|   |                                                            |                                                                           |        |

- 3 [Destination environment] ページで次のように選択します。
  - Destination: Business Intelligence Archive Resource (BIAR)  $\forall r \neq \nu_{\circ}$
  - BIAR file: エクスポートする .biar ファイル。.biar ファイルのパスは次のとおりです。

%CDE\_HOME%¥workspace¥RetailPOS¥RetailPOSReporting.ap¥source¥report s¥sybase¥

|   | mport Wizard                                          |                                                                | ×          |
|---|-------------------------------------------------------|----------------------------------------------------------------|------------|
| I | Destination environment<br>Select the destination env | ironment to which the Wizard will export content.              |            |
|   | Destination:                                          | Business Intelligence Archive Resource (BIAR) File             | •          |
|   | Specify the Bus                                       | iness Intelligence Archive Resource file you want to export to |            |
|   | BIAR file:                                            | reporting.ap¥source¥reports¥sybase¥RetailPOSbiar               |            |
|   |                                                       |                                                                |            |
|   |                                                       |                                                                |            |
|   |                                                       |                                                                |            |
|   |                                                       |                                                                |            |
|   |                                                       | < 戻る(B) 次へ(N) > キャンセル                                          | <b>ヘルプ</b> |

- 4 [Select objects to import] ページで次を選択します。
  - [Import folders and objects] $_{\circ}$
  - [Import repository objects]<sub>o</sub>
  - [Import universes]<sub>o</sub>

| 🗱 Import Wizard                                                                                                    | ×  |
|----------------------------------------------------------------------------------------------------|----|
| Select objects to import<br>Select the objects to import.                                                                                                    |    |
| The Import Wizard enables you to select objects from the source environment to import to the destination environment. Select one or more categories below to import. |    |
| Select All Clear All                                                                                                    |    |
|                                                                                                    |    |
| < 戻る(B) 次へ(N) > キャンセル へ,                                                                                                    | ルプ |

5 [Import options for universes and connections] ページで次のオプションを選択します。

[Import the universes and connections that the selected Web Intelligence and Desktop Intelligence documents use directly]  $_{\circ}$ 

| 🚰 Import Wizard                                                                                                    | × |
|----------------------------------------------------------------------------------------------------|---|
| Import options for universes and connections                                                                                                    |   |
| Select an importing option for universe objects:                                                                                                    |   |
| C Import all universes and all connection objects.                                                                                                    |   |
| C Import all universe and only connection objects used by these universes.                                                                                                    |   |
| Import the universes and connections that the selected Web Intelligence and Desktop<br>Intelligence documents use directly. In the next dialog box, you can select additional<br>universes that are not used by any imported document. |   |
| Select the following option if you want universe overloads to be migrated with the universes.                                                                                                    |   |
| ✓ Keep universe overloads for imported users and groups                                                                                                    |   |
|                                                                                                    |   |
| < 戻る(B) 次へ(N) > キャンセル                                                                                                    |   |
|                                                                                                    |   |

6 [Universe folder and universes] ページでRetailPOSユニバースを選択します。[Next] をクリッ クします。

| 🚺 Import Wizard                                                                                                    | ×   |
|----------------------------------------------------------------------------------------------------|-----|
| Universe folder and universes<br>Select the universe folders and universes you want to import by selecting the box beside the<br>item.                                                               |     |
| GXSBBBM4:6400 (BusinessObjects Enterprise XI 3x)         Report Conversion Tool Universes         RetailPOS         Nebi universes         Activity         Fashion         Island Resorts Marketing |     |
| 〈戻る(B) 次へ(N) > キャンセル ^                                                                                                    | JIJ |

7 [Import options for publications] ページで [Do not import recipients] オプションを選択 します。

| Import Wizard                                              | × |
|------------------------------------------------------------|---|
| Import options for publications.                           | Ð |
| Select import option for importing profiles.               |   |
| ◯ Import all profiles.                                     |   |
| € Import profiles used by selected publications.           |   |
| Select import option for importing publication recipients. |   |
| C Import recipients used by selected publications.         |   |
| Do not import recipients;                                  |   |
|                                                            |   |
|                                                            |   |
|                                                            |   |
| < 戻る(B) 次へ(N) > キャンセル ヘルブ                                  |   |

[Ready to import] ページが表示されます。[Finish] をクリックしてユニバースをインポートします。

| 🚰 Import Wizard |                                                                                                    | X |
|-----------------|----------------------------------------------------------------------------------------------------|---|
|                 | Ready to import         The Import Wizard will now import all selected objects.         Selected objects to import         0 Groups selected         0 Users selected         1 Folders selected         0 Objects selected         0 Objects selected         0 Shortcuts selected         0 Shortcuts selected         0 Server groups selected         0 Repository objects selected         0 Repository objects selected         10 Repository objects selected         10 Repository objects selected |   |
|                 | < 戻る(B) 完了 キャンセル ヘルプ                                                                                                    |   |

## マニフェスト XML ファイルの作成

マニフェストXMLファイルには、CDEで使用するために前の手順でエクスポートしたBIARファ イルの定義が含まれています。

CDE を使用してマニフェスト XML ファイルを作成するには、次の手順を実行します。

• cd コマンドを使用して、次のディレクトリに変更します。

%CDE\_HOME%#workspace#RetailPOS#RetailPOSReporting.ap

次のコマンドを実行します。

#### ant createManifestTemplate

RetailPOS\_manifest\_template.xml というマニフェスト XML ファイルが、 %CDE\_HOME%¥workspace¥RetailPOS¥RetailPOSReporting.ap¥source内に作成されます。

参考として、次の場所にあるRetailPOSReporting用のサンプルマニフェストXMLファイルを 参照してください。

 $CDE_HOME$ 

## CDE を使用したレポートコンポーネントパッケージの生成

CDE を使用してレポートコンポーネントパッケージを生成するには、次の手順を実行します。

1 cd コマンドを使用して、次のディレクトリに変更します。

%CDE\_HOME%¥workspace¥RetailPOS¥RetailPOSReporting.ap

2 次のコマンドを実行します。

ant

RetailPOSReporting.apというレポートコンポーネントパッケージが次の場所に作成されます。

%CDE\_HOME%¥workspace¥RetailPOS¥RetailPOS.ap¥dist

- 3 %CDE\_HOME%¥workspace¥RetailPOS¥RetailPOS.ap¥distを参照します。
- 4 RetailPOSReporting.apを%PMDB\_HOME%¥packages¥RetailPOSにコピーします。

## レポートコンポーネントパッケージのインストール

SHR には、コンテンツパックのコンポーネントパッケージをインストールするために、PMDB プ ラットフォーム管理ユーザーインタフェース上にデプロイメントマネージャユーティリティが備 えられています。

コンテンツパックコンポーネントをインストールする方法については、『HP Service Health Reporter インストールおよび設定ガイド』を参照してください。

レポートコンポーネントパッケージをインストールしたら、管理コンソールでワークフローストリー ムを検証し、SAP BusinessObjects InfoView でレポートを表示できます。管理コンソールのワー クフローストリームの検証ページ 21とSAP BusinessObjects InfoViewでのレポートの表示ペー ジ 28 を参照してください。

# 4 ETL コンポーネントパッケージの作成

この章では、既存の RetailPOS ドメインのコンポーネントパッケージ用の ETL コンポーネントパッケージを作成する手順について説明します。

ETL コンポーネントパッケージを作成するには、次の手順を実行します。

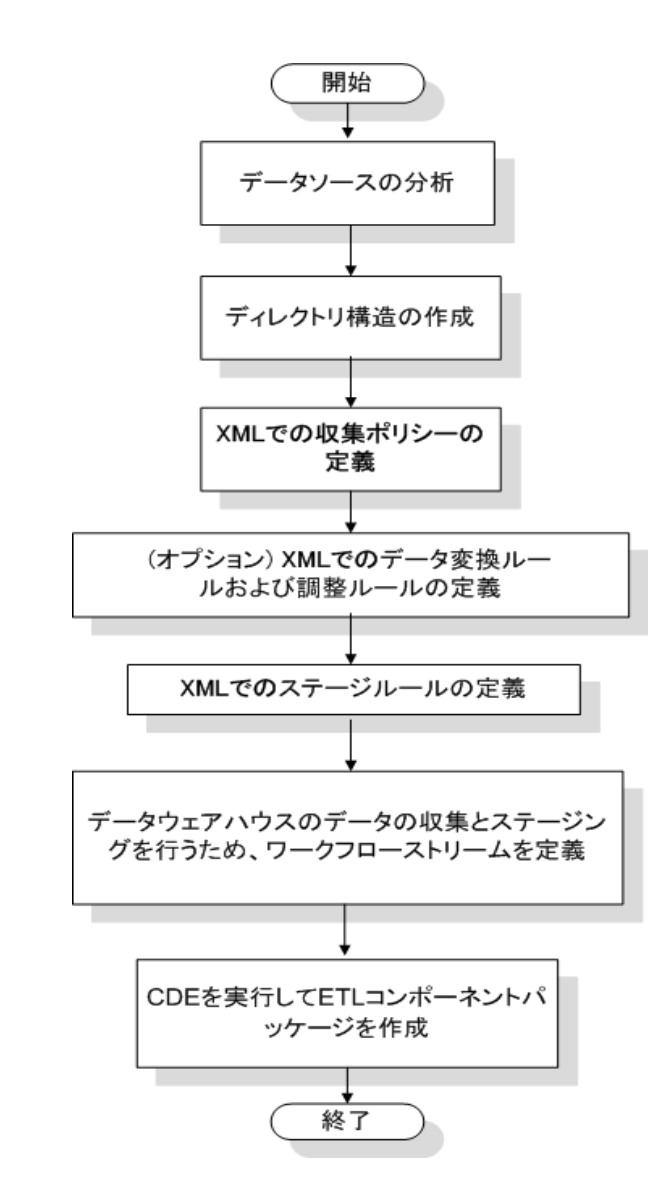

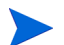

この章では、データ照合については説明しません。

前提条件

#### ドメインコンポーネントパッケージの作成とインストール

ドメインコンポーネントの作成とインストールページ15で説明されている手順を実行してドメインモデルを作成し、CDEを使用してドメインコンポーネントパッケージを作成します。

## データソースの分析

コンテンツパックのアーキテクチャと開発の章で説明されているように、ETL コンポーネントの 作成を開始する前に、ドメインデータモデルにデータを取り込めるようにするメトリックが含ま れるデータソースを指定する必要があります。

このガイドでは、単純なデータベースをデータソースとします。このデータベースは PostgreSQL ソフトウェアを使用して作成されており、RetailPOS ドメインモデルへの取り込みに適したデータが含まれます。データベースを作成してテーブルにデータを挿入するためのファイルとスクリプトのサンプルが SHR メディア内に用意されています。付録 ETL コンポーネントのデータソースの作成では、PostgreSQL データベースとデータベーステーブルの作成方法、およびテーブルへのデータの挿入方法が説明されています。

## ディレクトリ構造の作成

ETL コンポーネントのソースファイル用のディレクトリ構造を作成するには、コマンドプロンプト で次のコマンドを実行します。

<インストールディレクトリ >¥CDE¥bin>CreateCPFolders.bat -package RetailPOS -subpackage RetailPOSETL -type etl

ただし、

- <インストールディレクトリ>は、SHR がインストールされているディレクトリです。
- RetailPOS は、作成しようとしているコンテンツパックの名前です。
- RetailPOSETL は、RetailPOS 内の ETL コンポーネントの名前です。

ディレクトリには、SHR に用意されているテンプレートが含まれています。このテンプレートは、 ETL コンポーネントのソースファイルの作成に使用します。

SHRでは、次の場所に店舗のPOSコンテンツパック用のサンプルソースファイルが用意されています。これらのファイルを参照して、独自のコンテンツパックを作成できます。

%CDE\_HOME%¥samples¥RetailPOS\_Demo\_Content\_Pack¥Source¥

#### XML での収集ポリシーの定義

retailposデータベーステーブルからデータを収集するには、XMLで収集ポリシーを定義する必要があります。次のフォルダーに用意されているRetailPOS\_collection.xmlという収集ポリシーテンプレートを使用します。

%CDE\_HOME%¥workspace¥RetailPOS¥RetailPOSETL.ap¥source¥etl¥collection¥

参考として、次のフォルダーのサンプル RetailPOS\_DB\_Collection\_Policy.xml を参照し てください。

%CDE\_HOME%¥samples¥RetailPOS\_Demo\_Content\_Pack¥Source¥RetailPOS¥RetailPO SETL.ap¥source¥etl¥collection¥ 収集ポリシーXMLファイルのサンプルの内容を確認するには、このPDFドキュメントで[添付ファ イル:添付ファイルの表示]アイコンをクリックし、RetailPOS\_DB\_Collection\_Policy.xml を選択します。この XML ファイルをダブルクリックしてブラウザウィンドウで開きます。

## データ変換ルールの定義

RetailPOS の例では、データ変換ルールを使用して、市町村名、都道府県名、国名、および郵便 番号を住所列に追加し、.csv ファイルの列値の区切り文字として空白文字を使用します。

参考として、

%CDE\_HOME%¥samples¥RetailPOS\_Demo\_Content\_Pack¥RetailPOS¥RetailPOSETL.ap ¥docのサンプル RetailPOS\_transformation.xml を参照してください。

データ変換ルール XML ファイルののサンプルの内容を確認するには、この PDF ドキュメントで [**添付ファイル:添付ファイルの表示**]アイコンをクリックし、

RetailPOS\_DB\_Collection\_Policy.xml を選択します。この XML ファイルをダブルクリックしてブラウザウィンドウで開きます。

## ステージルールの定義

XMLファイルに定義したステージルールを使用して、ソースの.csvファイル内の列名を、データ ベース内のステージングテーブルというターゲット物理テーブル内の列名にマッピングします。 フォルダー RetailPOS¥RetailPOSDomain.ap¥source¥stagerule\_templates に用意され ているステージルールのテンプレートを使用して、製品、販売、および店舗のそれぞれのディメン ションごとにステージルールの XMLファイルを作成します。

参考として、

%CDE\_HOME%¥samples¥RetailPOS\_Demo\_Content\_Pack¥Source¥RetailPOS¥RetailPO SETL.ap¥source¥etl¥stage\_rulesのステージルールXMLファイルのサンプル参照してくだ さい。

ステージルール XML ファイルのサンプルの内容を確認するには、この PDF ドキュメントで [添付 ファイル:添付ファイルの表示] アイコンをクリックし、次のファイルを選択します。

- Stage\_product\_stagerule.xml: 製品のステージルール
- Stage\_retail\_sales\_stagerule.xml: 販売のステージルール
- Stage\_retail\_sales\_stagerule.xml: 店舗のステージルール

各 XML ファイルをダブルクリックしてブラウザウィンドウで開きます。

## ワークフローストリームの定義

XML ファイルで定義されたワークフローストリームは、データウェアハウスの.csv ファイルの収 集とステージングに使用されます。

フォルダー

%CDE\_HOME%¥samples¥RetailPOS\_Demo\_Content\_Pack¥source¥RetailPOS¥RetailPO SETL.ap¥source¥orchestration¥stream\_definitions に用意されているワークフロース トリームのテンプレートを使用して、製品、販売、および店舗のそれぞれのディメンションごとに ワークフローストリーム XML ファイルを1つずつ作成します。

#### 参考として、

%CDE\_HOME%¥samples¥RetailPOS\_Demo\_Content\_Pack¥source¥RetailPOS¥RetailPO SETL.ap¥source¥orchestration¥stream\_definitions のワークフローストリームの XML ファイルのサンプルを参照してください。 **ETL** ワークフローストリーム XML ファイルのサンプルの内容を確認するには、この PDF ドキュ メントで [添付ファイル:添付ファイルの表示] アイコンをクリックし、次のファイルを選択します。

- Dimension\_Product\_ETL\_stream.xml: 製品ディメンションのワークフローストリーム XML
- Dimension\_Store\_ETL\_stream.xml: 店舗ディメンションのワークフローストリーム XML
- Fact\_Retail\_Sales\_ETL\_stream.xml: ファクトのワークフローストリーム XML

各 XML ファイルをダブルクリックしてブラウザウィンドウで開きます。

## ETL コンポーネントの生成

CDE を使用して ETL コンポーネントパッケージを作成するには、次の手順を実行します。

1 cd コマンドを使用して、次のディレクトリに変更します。

%CDE\_HOME%¥workspace¥RetailPOS¥RetailPOSETL.ap

2 次のコマンドを実行します。

ant

ETL コンポーネントパッケージは次の場所に作成されます。

%CDE\_HOME%¥workspace¥RetailPOS¥RetailPOSETL.ap¥dist

- 3 %CDE\_HOME%¥workspace¥RetailPOS¥RetailPOSETL.ap¥dist を参照します。
- 4 RetailPOSを%PMDB\_HOME%¥packagesにコピーします。パッケージをコピーすることによっ て、それを管理コンソールのデプロイメントマネージャーでインストールに使用できます。

## ETL コンポーネントのインストール

SHR には、コンテンツパックのコンポーネントパッケージをインストールするために、管理コン ソール上にデプロイメントマネージャー機能が備えられています。RetailPOS の例では、デプロイ メントマネージャーを使用して ETL コンポーネントパッケージをインストールします。インスト ールするパッケージ名は、RetailPOSETL です。

デプロイメントマネージャーを使用してコンテンツパックコンポーネントをインストールする方法 については、『HP Service Health Reporter インストールおよび設定ガイド』を参照してください。

### ETL コンポーネントでの作業

#### 汎用データベースの設定

RetailPOS ドメインと ETL コンポーネントをインストールしたら、retailpos データベースへの 接続を設定し、収集ポリシーXML に基づいてデータを収集する必要があります。接続は、管理コン ソールの[汎用データベース]ページを使用して設定します。次の手順を実行します。

- 1 管理コンソールで、[**収集設定**]→[**汎用データベース**]をクリックします。[汎用データベース] ページが開きます。
- 2 [新規作成]をクリックします。[接続パラメータ]ダイアログボックスが開きます。
- 3 次の値を入力または選択します。

| フィールド     | 説明                                                         |
|-----------|------------------------------------------------------------|
| ホスト名      | retailposデータベースを作成したサーバーのIPアドレスまたはFQDN<br>を入力します。          |
| ポート       | データベースサーバーを照合するためのポート番号を入力します。                             |
| タイムゾーン    | データベースインスタンスが設定されるタイムゾーンを選択します。                            |
| データベースタイプ | [POSGRESQL] を選択します。                                        |
| ドメイン      | [RetailPOS] を選択します。                                        |
| URL       | 「jdbc:postgresql//<サーバー>:<ポート>/retailpos」と入力<br>します。       |
| ユーザー名     | 汎用データベースユーザーの名前を入力します。この例では、ユーザー<br>名は retail_admin です。    |
| パスワード     | 汎用データベースユーザーのパスワードを入力します。この例では、パ<br>スワードは retail_admin です。 |

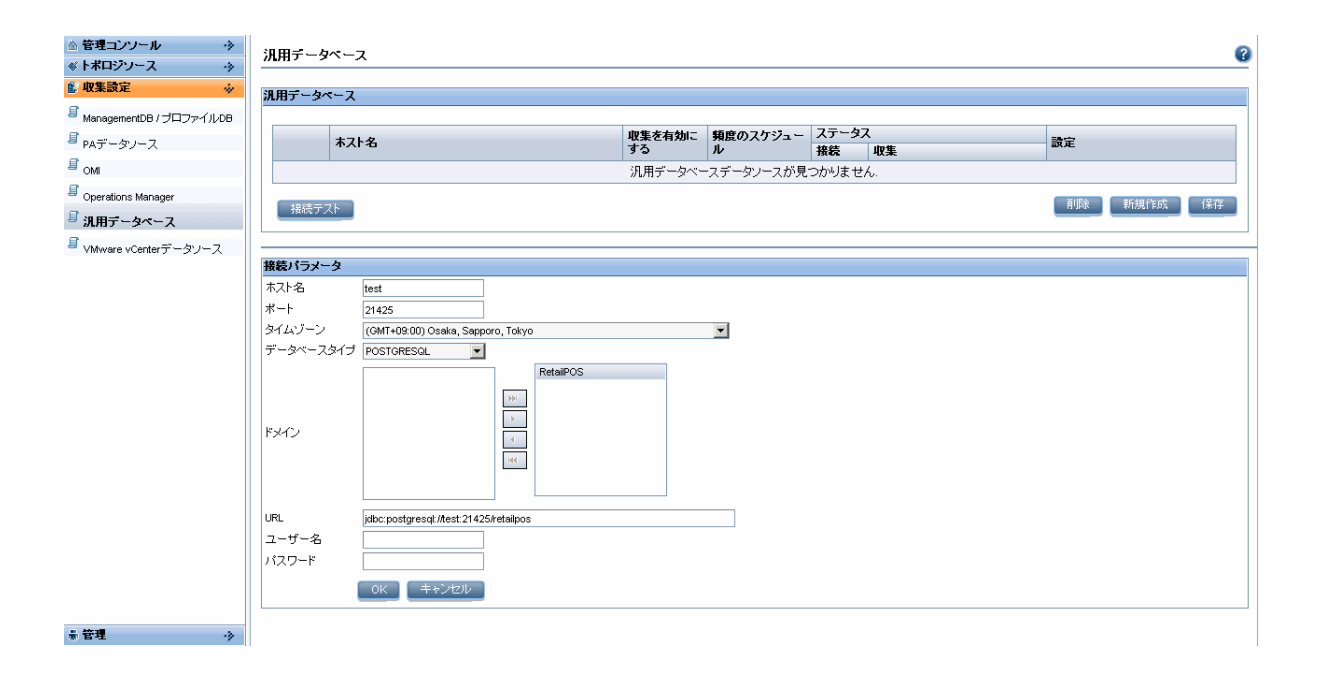

#### ETL コンポーネントの検証

**ETL** コンポーネントパッケージをインストールし終わって、HP\_PMDB\_Platform\_Timer サービ スが開始したら、管理ユーザーインタフェースにログオンし、**ETL** コンポーネントのワークフロ ーストリームのステータスをチェックします。次の手順を実行します。

- 1 管理ユーザーインタフェースで、[内部監視]>[データ処理]をクリックします。
- 2 [ストリームの詳細]タブで、RetailPOSETL コンテンツパック内のストリームのステータスを 表示します。すべてのストリームが、正常完了を示す OK のステータスを示していなければ なりません。

RetailPOSの例では、ETLコンポーネントには、各ストリーム内で1つ以上の手順をふむ次のようなワークフローストリームが備えられています。

- 販売ファクトをステージテーブルに移動するワークフローストリーム RetailPOSETL@Retail\_Sales\_ETL。
- 製品ディメンションをステージテーブルに移動するワークフローストリーム RetailPOSETL@Product\_ETL。
- 店舗ディメンションをステージテーブルに移動するワークフローストリーム RetailPOSETL@Store\_ETL。
- 販促ディメンションをステージテーブルに移動するワークフローストリーム RetailPOSETL@Promotion\_ETL。

次の図に示されているように、ストリームの正常完了は緑色で示されます。

| ストリーム名                        | ステップのステータス (完了/合計) | ステップのステータス | 開始時刻                       |  |
|-------------------------------|--------------------|------------|----------------------------|--|
| RetailPOSETL@Promotion_ETL    | 1/1                | SUCCESS    | <u>2012/10/31 15:00:19</u> |  |
| RetailPOSETL@Retail_Sales_ETL | 1/1                | SUCCESS    | 2012/10/31 16:30:18        |  |
| RetailPOSETL@Product_ETL      | 1/1                | SUCCESS    | <u>2012/10/31 15:00:19</u> |  |
| RetailPOSETL@StoreETL         | 2/2                | SUCCESS    | 2012/10/31 16:30:18        |  |

#### コンテンツバックコンボーネントのストリームの詳細:RetailPOSETL

#### レポートの表示

ドメインコンポーネントおよびレポートコンポーネントのパッケージのインストールと、データ ウェアハウスへのデータのロードが完了したので、SAP BusinessObjects InfoView インタフェー スにレポートを表示できます。SAP BusinessObjects InfoViewでのレポートの表示ページ28を参 照してください。

# A 付録 ETL コンポーネントのデータソースの作成

SHR には、PostgreSQL のサンプルデータベースの作成用に次のファイルとスクリプトが用意されています。

| SHR に用意されているファイル / スクリプト                                                                                                    | ファイル/スクリプトの場所                                                                                      |  |
|----------------------------------------------------------------------------------------------------|----------------------------------------------------------------------------------------------------|--|
| 次の.csvファイルは、スクリプトを使用してデータベース内にコ<br>ピーされます。<br>RetailPOS_Product.csv<br>RetailPOS_Sales.csv<br>RetailPOS_Store.csv                                                                   | %CDE_HOME%¥samples¥RetailPOS_Demo<br>_Content_Pack¥RetailPOS_DB_Creati<br>on_Scripts¥RetailPOS_CSV |  |
| RetailPOS CreateDatabase sgl                                                                                                    | PODE HOMESEgamplogEpotailpog Domo                                                                  |  |
| この SQL スクリプトは、retail_admin というユーザーの<br>RetailPOS という PostgreSQL データベースを作成します。                                                                                                    | _Content_Pack¥RetailPOS_DB_Creati<br>on_Scripts                                                    |  |
| RetailPOS_CreateTables.sql<br>この SQL スクリプトは、RetailPOS データベースのテーブ<br>ルを作成します。                                                                                                    | %CDE_HOME%¥samples¥RetailPOS_Demo<br>_Content_Pack¥RetailPOS_DB_Creati<br>on_Scripts               |  |
| RetailPOS_PopulateTables.sql<br>この SQL スクリプトは、.csv ファイルを<br>%CDE_HOME%¥samples¥RetailPOS_Demo_Content_Pack¥<br>RetailPOS_DB_Creation_Scripts¥RetailPOS_CSV か<br>らデータベーステーブルにコピーします。 | %CDE_HOME%¥samples¥RetailPOS_Demo<br>_Content_Pack¥RetailPOS_DB_Creati<br>on_Scripts               |  |

前提条件: PostgreSQLデータベースの作成を開始する前に、次のタスクを実行する必要があります。

- 1 http://www.postgresql.org/からPostgreSQLソフトウェアをダウンロードしてインストールします。SHRがインストールされているシステムとは異なるシステムにPostgreSQLをインストールできます。
- 2 PostgreSQL をインストールしたシステムの C:¥ ドライブに次のファイルをコピーします。
  - RetailPOS\_CSV
  - RetailPOS\_CreateDatabase.sql
  - RetailPOS\_CreateTables.sql
  - RetailPOS\_PopulateTables.sql

## PostgreSQL データベースの作成

RetailPOS というデータベースを作成するには、次の手順を実行します。

- 1 PostgreSQlをインストールしたシステムに管理者としてログオンします。
- 2 PostgreSQLの pgAdmin III プログラムを起動します。
- 3 デフォルトのユーザー postgres に、設定したパスワードを使用して接続します。

| ファイル(F) 編集(E) ブラグイン(P) ビ        | ュー(V) ッール(T) ヘルプ(H)     |                    |
|---------------------------------|-------------------------|--------------------|
| 🖉 🥂 🔂 🖉                         | ) 🗐 📑 🧨 🙀 🖣             | 1 2                |
| オブジェクトブラウザ                      | ─── ブロバティ   統計情報   依存性  | 依存関係               |
| 目 サーバー・グループ                     | プロパティ                   | 値                  |
| PostareSOL 9.0 (localbost 21425 | 1 🔲 💭 記述                | PostgreSQL 9.0     |
|                                 | リフレッシュ(f)               | localhost          |
|                                 |                         | 21425              |
|                                 |                         | postgresql-x64-9.0 |
|                                 | <u>削除(U)/抹)肖</u> (ンテナンス |                    |
|                                 | レポート(R) ▶               | postgres           |
|                                 | 7?                      | いいえ                |
|                                 | フロバティ(ピ) ますか?           | ししえ                |
|                                 | 🧮 接続?                   | いいえ                |

[オブジェクトブラウザ]ペインに、postgres ユーザーが使用できるデータベースが表示され ます。

- 4 SQL クエリーエディタのウィンドウで、[ファイル]→[開く]をクリックします。スクリプト RetailPOS\_CreateDatabase.sqlをコピーした C:¥ ドライブの場所に移動し、[開く]をク リックします。
- 5 [スクリプトの実行]をクリックし、RetailPOS\_CreateDatabase.sql スクリプトを実行し ます。

このスクリプトは、retailpos データベース、およびデータベースの所有者として retail\_admin ユーザーを作成します。

6 SQL クエリーエディタのウィンドウを閉じて、[**選択オブジェクトのリフレッシュ**]をクリックします。

ユーザーが retail\_admin の retailpos データベースが [ オブジェクトブラウザ ] ウィンドウに 表示されます。

## データベーステーブルの作成

retailpos データベース内にテーブルを作成するには、次の手順を実行します。

- 1 [オブジェクトブラウザ]ウィンドウで、データベースのリストから「retailpos」を選択し、 SQL クエリーエディタを開きます。
- 2 SQL クエリーエディタのウィンドウで、[ファイル]→[開く]をクリックします。スクリプト RetailPOS\_CreateTables.sqlをコピーしたC:¥の場所に移動し、[開く]をクリックします。
- 3 [スクリプトの実行]をクリックし、RetailPOS\_CreateTables.sql スクリプトを実行します。 下図に示すように、次のテーブルが作成されます。
  - retailpos.product
  - retailpos.store
  - retailpos.promotion
  - retailpos.sales

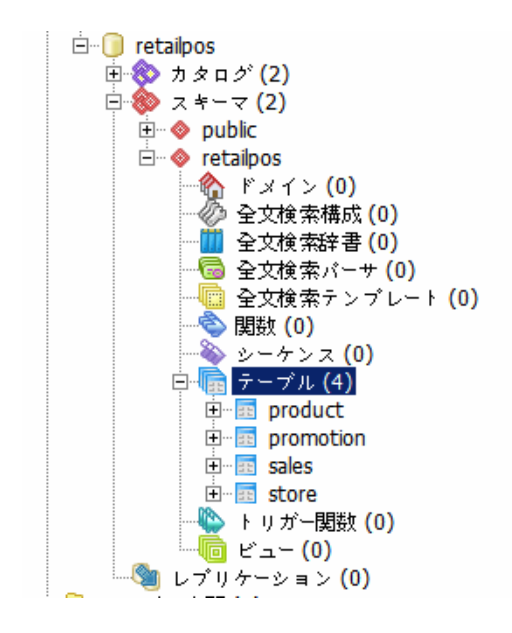

## データベースへのデータの挿入

.csvファイルからテーブルにデータを挿入するには、次の手順を実行します。

- 1 SQL クエリーエディタのウィンドウで、[**ファイル**]→[開く]をクリックします。スクリプト RetailPOS\_PopulateTables.sqlをコピーした C:¥の場所に移動し、[開く]をクリックし ます。
- 2 [スクリプトの実行]をクリックし、RetailPOS\_PopulateTables.sql スクリプトを実行します。

このスクリプトは、RetailPOS\_CSV からの .csv ファイルをデータベーステーブルに挿入します。

# 用語集

#### CDE

CDE とは、コンテンツパックを開発するために SHR に備えられた一連のツールのことです。

#### ETL コンポーネント

コンテンツパックの ETL コンポーネントは、データソースに依存しており、指定されたデータソ ースからのデータの収集を定義します。

#### 変換

データ変換は、収集したデータをビジネス要件に合わせてクリーニングするオプションのステップです。

#### コンテンツパック

コンテンツパックは、SHR パフォーマンス管理データベースプラットフォーム上にデプロイされ るデータマートです。コンテンツパックを使用すると、プラットフォームのデータの収集、保存、 処理、レポートを行うことができます。コンテンツパックには、ドメイン、ETL、およびレポート という3つのコンポーネントがあります。

#### 収集ポリシー

収集ポリシーはXMLで作成し、コレクタープログラムによってデータソースから収集されるメト リックを定義します。

#### ステージング

データステージングは、収集、変換、および調整済みのデータをステージングテーブルに移動す るプロセスです。

#### 調整

データ照合は、対応するディメンションデータに対してファクトデータを関連付ける技術です。

#### データモデル

データモデルとは、(属性を含む)ディメンションテーブルと(測定値を含む)ファクトテーブルの 相互関係を図示するスキーマ図のことです。

#### ドメインコンポーネント

コンテンツパックのドメインコンポーネントは、データに対する処理を実行するロジックととも に、レポート対象のドメインのデータモデルを定義します。このコンポーネントは、データ収集先 のデータソースとは無関係です。

#### レポートコンポーネント

レポートコンポーネントには、SAP BusinessObjects Web Intelligence レポートおよびユニバー スが含まれます。

#### ロード

ステージテーブルからデータウェアハウステーブルヘデータを読み込むプロセスです。

#### ワークフローストリーム

コンテンツパックのワークフローストリームは、ステップからステップへのデータの移動を定義 および制御するために使用します。

# お客様からのご意見をお待ちしております。

電子メールクライアントを設定済みのシステムの場合は、次をクリックしてください。

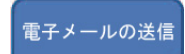

電子メールクライアントを利用できない場合、Web メールクライアントで以下の事項を新規メッ セージにコピーし、そのメッセージを docfeedback@hp.com にお送りください。

製品名およびバージョン: HP Service Health Reporter 9.20

ドキュメントのタイトル:コンテンツ開発スタートアップガイド

フィードバック:

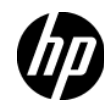